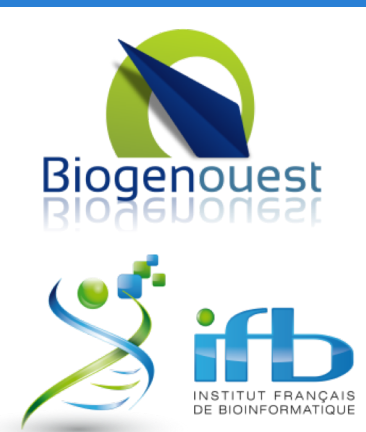

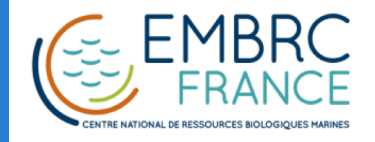

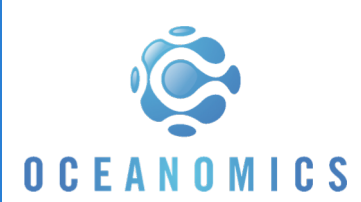

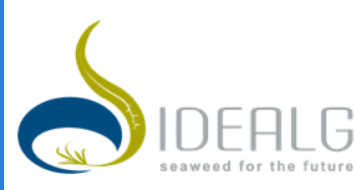

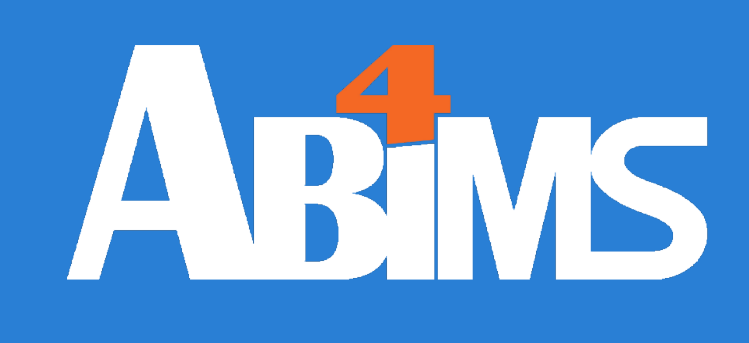

### **Advanced Linux**

ABiMS Training Module 2020

#### Gildas Le Corguillé

Credit: Philippe Bordron, Mark Hoebeke, Gildas Le Corguillé

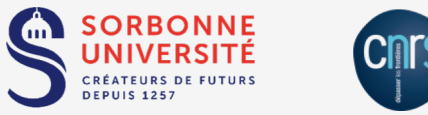

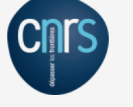

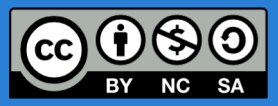

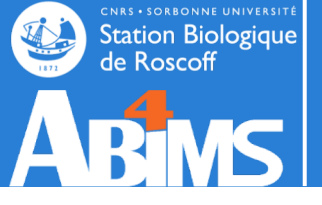

## Advanced Linux | Goals

So now you're **the** Linux gal/guy of the lab. Congrats, colleagues keep coming to you for advice (at best) or for a helping hand (i.e. burden you with chores they can't take care of themselves).

### How do I:

- Get rid of them ? (not an option)
- Extract relevant information from the myriad humongous files ?
- Run a series of commands and make data flow between them ?
- Write **command files** containing lists of commands operating on data files ?

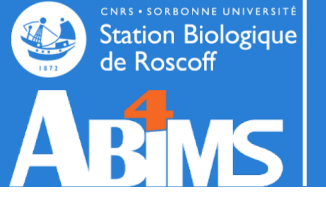

- **1. A Quick Refresher**
- 2. Redirections & Pipes
- **3.** Slicing 'n Dicing Files
- 4. Regular Expressions
- 5. Awk 101
- 6. Batch Scripts 101

## OUTLINE

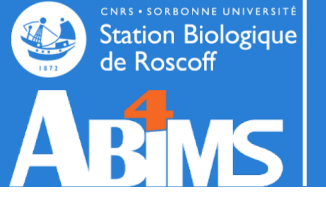

- **1. A Quick Refresher**
- **2.** Redirections & Pipes
- **3.** Slicing 'n Dicing Files
- 4. Regular Expressions
- 5. Awk 101
- 6. Batch Scripts 101

# A QUICK REFRESHER

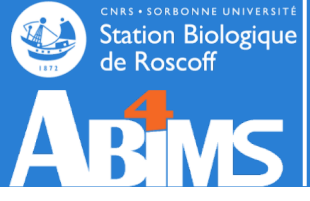

#### Where am I?

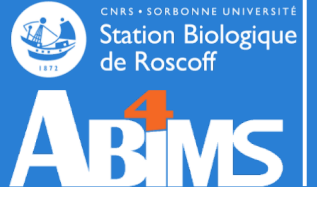

Where am I?

[stage01@slurm0 ~]\$ pwd

Which files/directories are located "here" ?

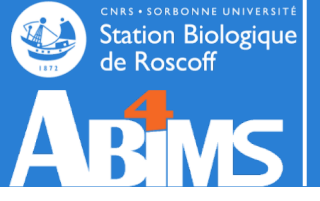

Where am I?

[stage01@slurm0 ~]\$ pwd

Which files/directories are located "here" ?

[stage01@slurm0 ~]\$ ls
[stage01@slurm0 ~]\$ ls .

Which files/dirs are located in /tmp (with full details and hidden files)?

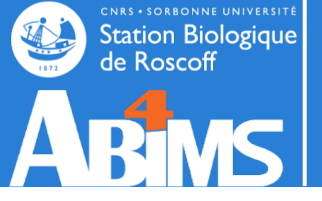

Where am I?

[stage01@slurm0 ~]\$ pwd

Which files/directories are located "here" ?

[stage01@slurm0 ~]\$ ls [stage01@slurm0 ~]\$ ls .

Which files/dirs are located in /tmp (with full details and hidden files)?

[stage01@slurm0 ~]\$ ls -la /tmp

How do I get to /tmp (make /tmp my current directory)?

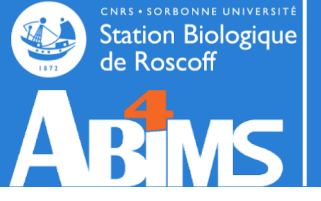

Where am I?

[stage01@slurm0 ~]\$ pwd

Which files/directories are located "here" ?

[stage01@slurm0 ~]\$ ls
[stage01@slurm0 ~]\$ ls .

Which files/dirs are located in /tmp (with full details and hidden files)?

[stage01@slurm0 ~]\$ ls -la /tmp

How do I get to /tmp (make /tmp my current directory)?

[stage01@slurm0 ~]\$ cd /tmp

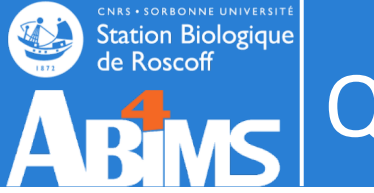

#### How do I create directories ~/foo/bar/baz?

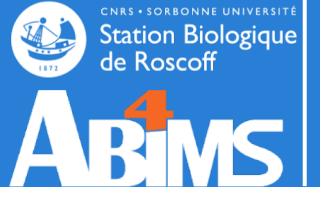

#### How do I create directories ~/foo/bar/baz?

\$ mkdir ~/foo/bar/baz

How do I copy file quux to ~/foo/bar/baz ?

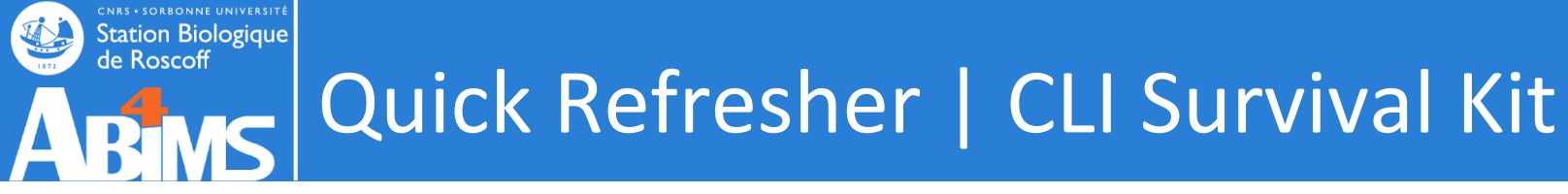

#### How do I create directories ~/foo/bar/baz?

\$ mkdir ~/foo/bar/baz

How do I copy file quux to ~/foo/bar/baz ?

\$ cp quux ~/foo/bar/baz

How do I move file corge to ~/foo/bar/baz ?

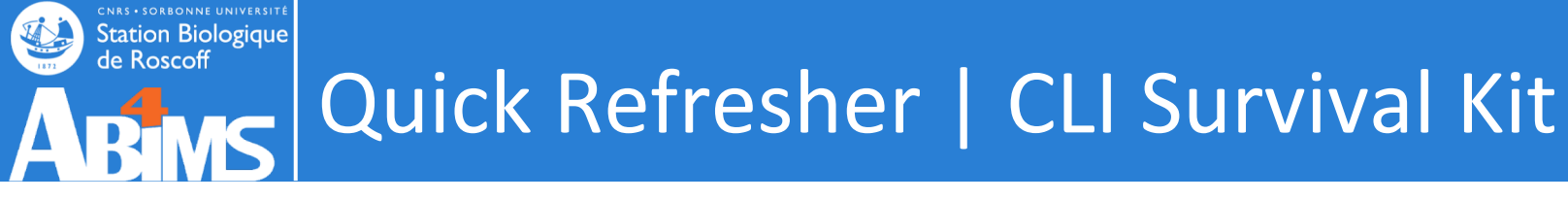

```
How do I create directories ~/foo/bar/baz?
```

\$ mkdir ~/foo/bar/baz

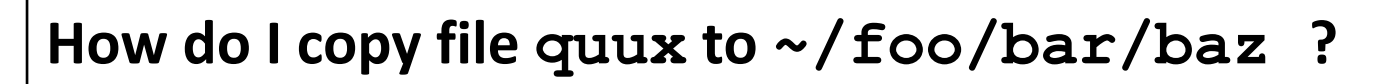

\$ cp quux ~/foo/bar/baz

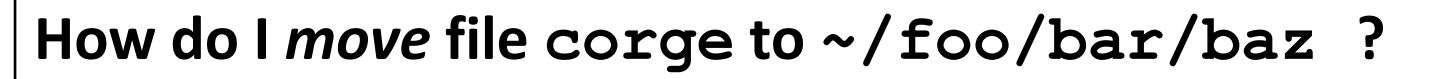

\$ mv corge ~/foo/bar/baz

How do I copy directory grault to ~/foo/bar/baz ?

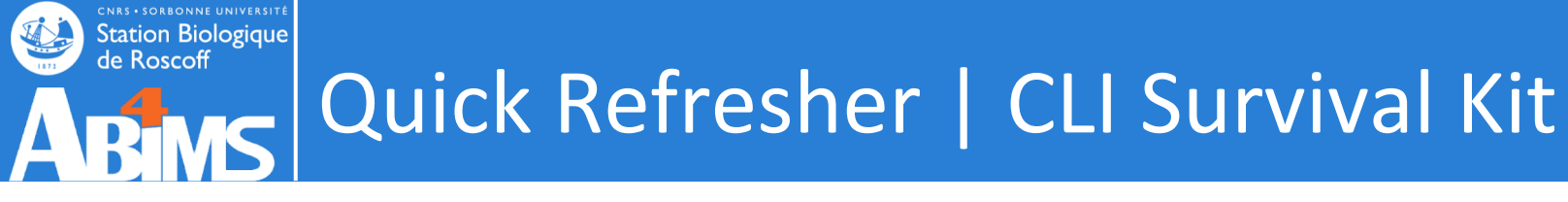

\$ mkdir ~/foo/bar/baz

\$ cp quux ~/foo/bar/baz

\$ mv corge ~/foo/bar/baz

How do I copy directory grault to ~/foo/bar/baz ?

\$ cp -r grault ~/foo/bar/baz

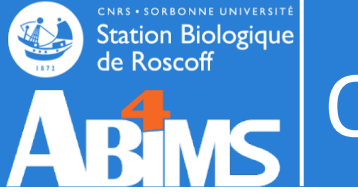

#### How do I remove (delete forever) file garply?

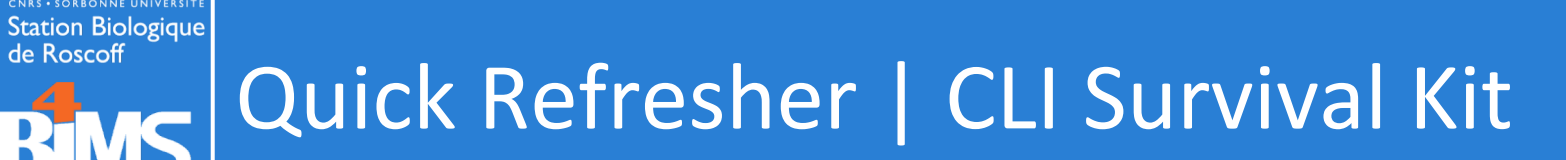

#### How do I remove (delete forever) file garply?

\$ rm garply

How do I remove directory waldo (with all its contents)?

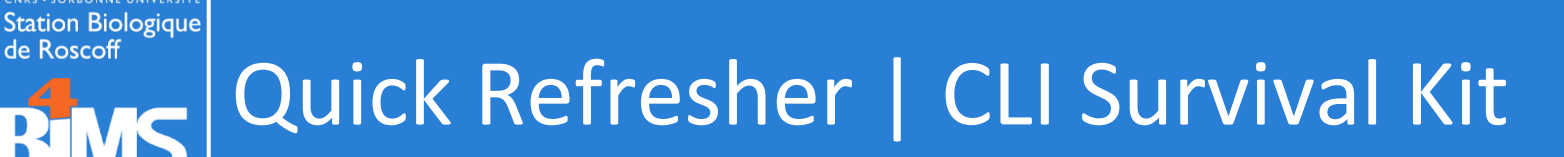

#### How do I remove (delete forever) file garply?

\$ rm garply

How do I remove directory waldo (with all its contents)?

\$ rm -rf waldo

How do I remove *empty* directory fred?

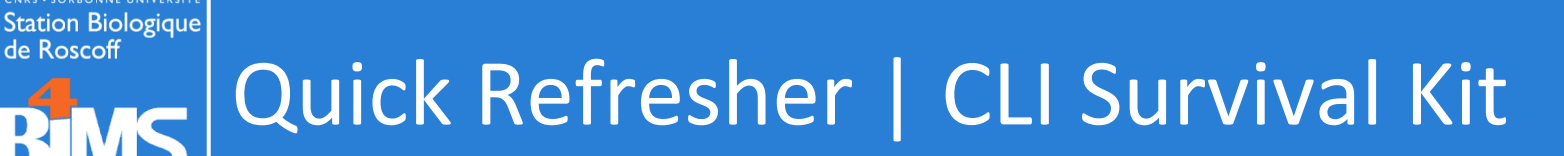

#### How do I remove (delete forever) file garply?

\$ rm garply

### How do I remove directory waldo (with all its contents)?

\$ rm -rf waldo

#### How do I remove *empty* directory fred?

\$ rmdir fred

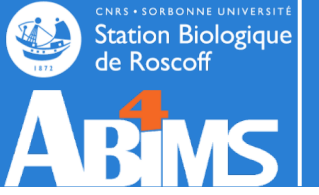

#### How do I know what kind of data is stored in file plugh?

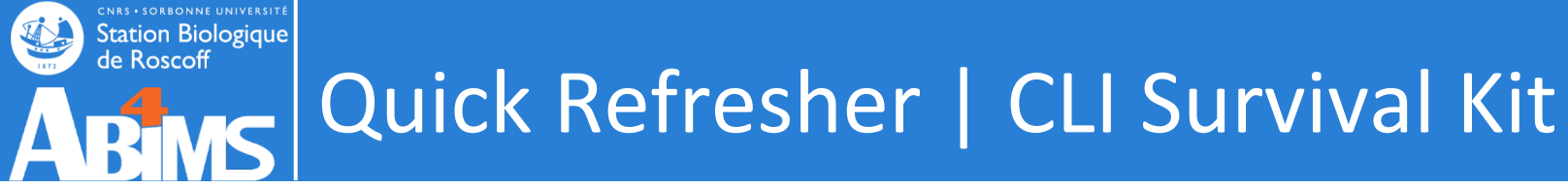

\$ file plugh

How do I display the contents of file xyzzy (and recover control of the terminal right away) ?

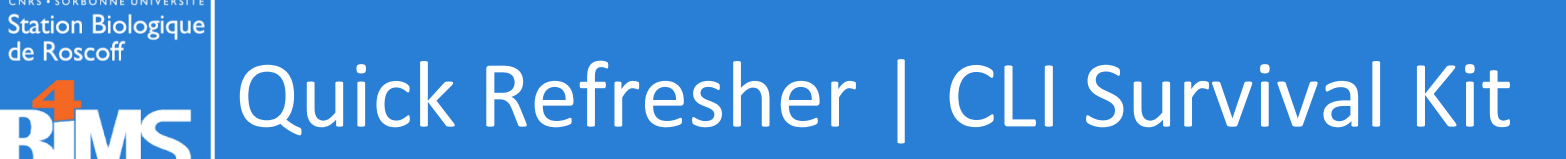

\$ file plugh

How do I display the contents of file xyzzy (and recover control of the terminal right away) ?

\$ cat xyzzy

How do I display the beginning (end) of file thud?

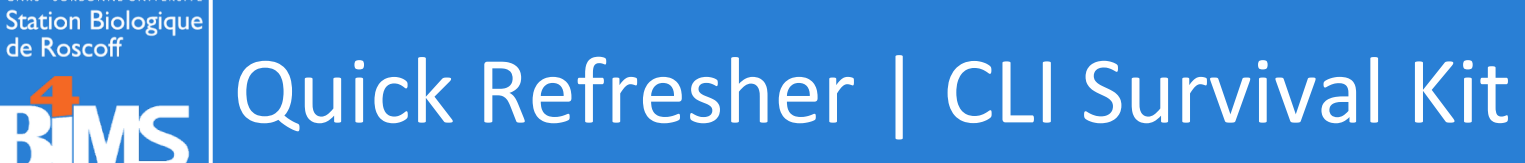

\$ file plugh

How do I display the contents of file xyzzy (and recover control of the terminal right away) ?

\$ cat xyzzy

How do I display the beginning (end) of file thud?

\$ head thud
\$ tail thud

How do I page through file ioofa?

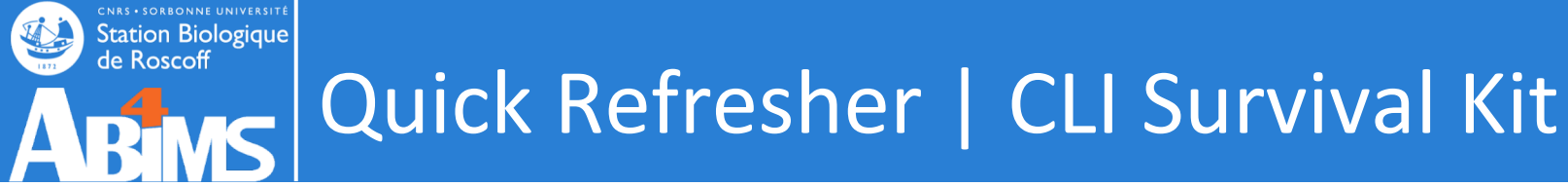

\$ file plugh

How do I display the contents of file xyzzy (and recover control of the terminal right away)?

\$ cat xyzzy

How do I display the beginning (end) of file thud?

\$ head thud
\$ tail thud

How do I page through file ioofa?

\$ less ioofa

How do I edit file omtg?

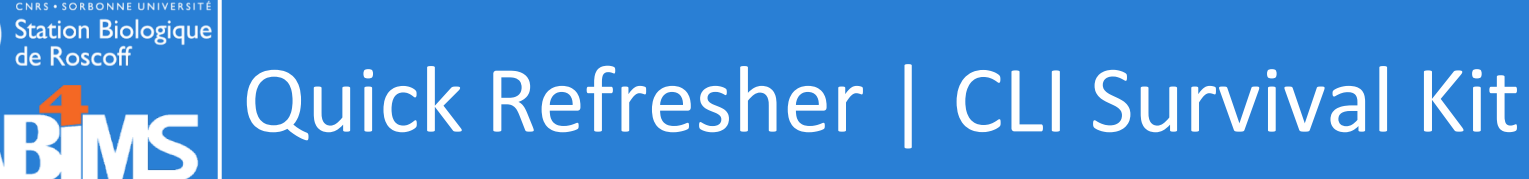

\$ file plugh

How do I display the contents of file xyzzy (and recover control of the terminal right away)?

\$ cat xyzzy

How do I display the beginning (end) of file thud?

\$ head thud
\$ tail thud

#### How do I page through file ioofa?

\$ less ioofa

How do I edit file omtg?

\$ gedit ioofa

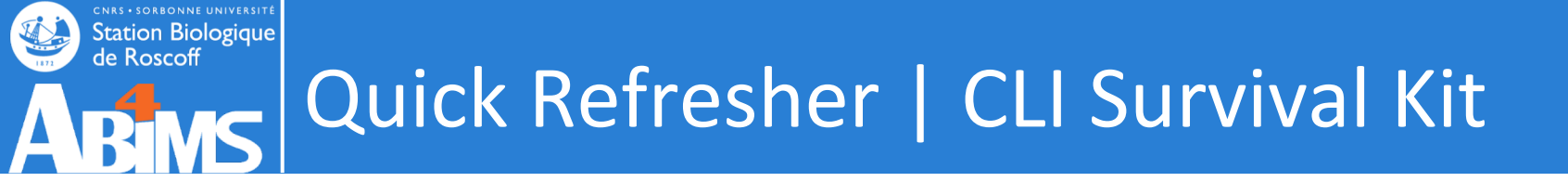

How do I run program jimbo in the background?

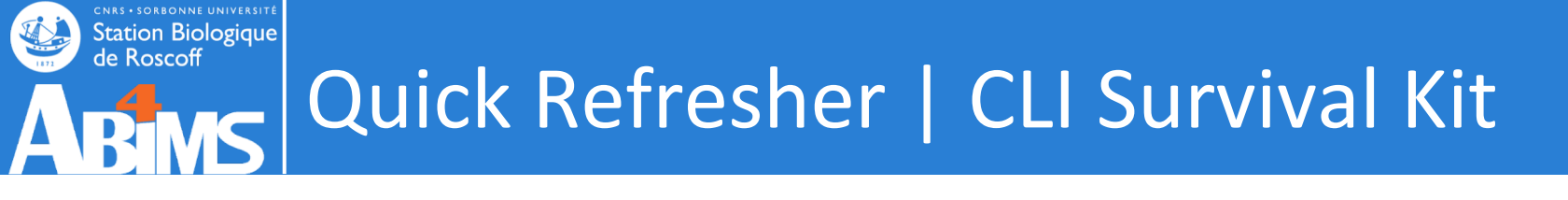

How do I run program jimbo in the background?

\$ jimbo &

How do I relegate already running program wharty to the background?

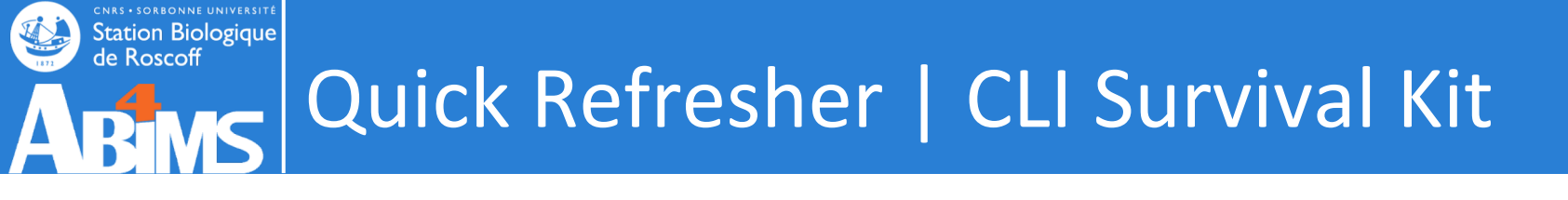

How do I run program jimbo in the background?

\$ jimbo &

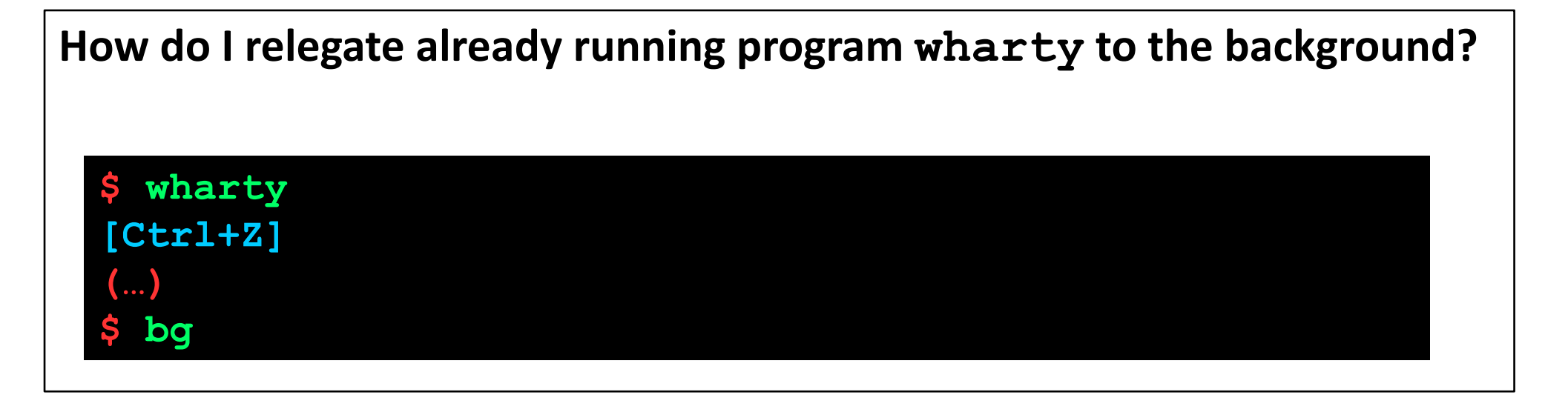

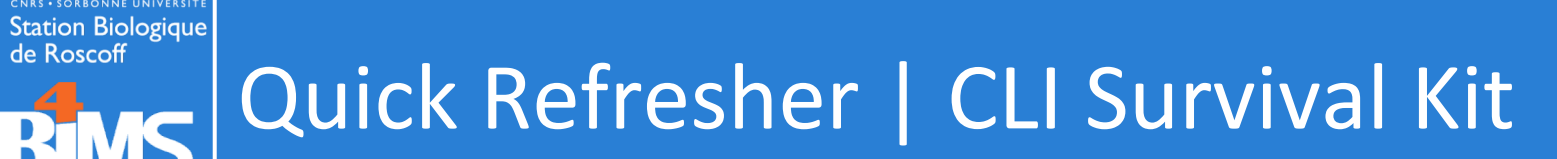

### When in doubt about running a program :

| \$<br>man com | nand    |              |
|---------------|---------|--------------|
|               |         |              |
| \$<br>command | help    | <b>最高额指示</b> |
| \$<br>command | -h      |              |
| \$<br>command | -help   |              |
| \$<br>command | help    |              |
| \$<br>command | subhelp |              |
| \$<br>command |         |              |

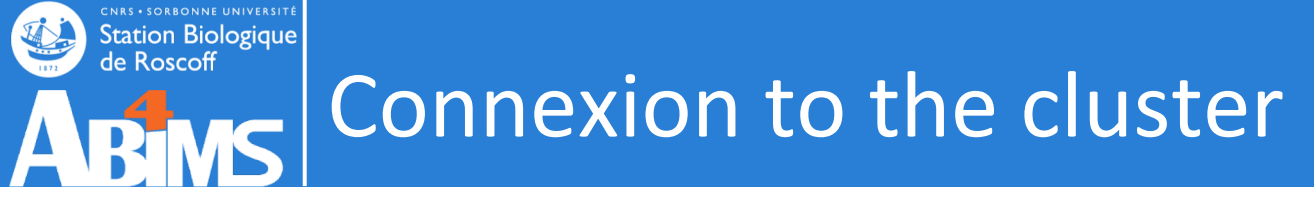

1. Open a terminal and connect to slurm0

[cnorris@desktop ~]\$ ssh -Y stage01@slurm0.sb-roscoff.fr

2. Jump to one of the cluster nodes (nobody runs jobs on slurm0 !)

[stage01@slurm0 ~]\$ srun --pty bash

- srun slurm command to run a job on one node
- --pty Execute task zero in pseudo terminal mode
- bash The program is bash because we will do bash
- 3. Go to your "project" directory (don't work in you home directory !)

[stage01@n118~]\$ cd /shared/projects/stage/stageXX

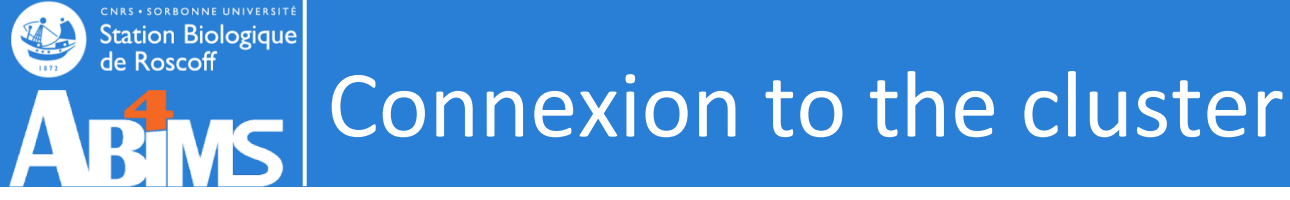

4. Get the course material

[stage01@n118 stageXX]\$ wget https://frama.link/Linux-Avance

5. Unpack the course material

[stage01@n118 stageXX]\$ tar -zxvf Linux-Avance

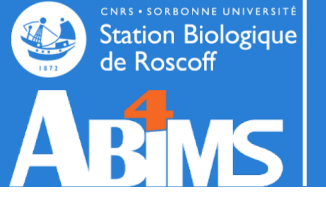

- **1.** A Quick Refresher
- 2. Redirections & Pipes
- **3.** Slicing 'n Dicing Files
- 4. Regular Expressions
- 5. Awk 101
- 6. Batch Scripts 101

# **REDIRECTIONS & PIPES**

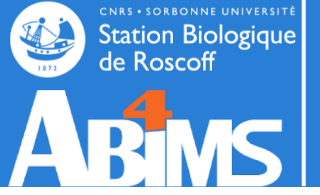

### **Redirections & Pipes**

Displaying command output on the terminal has its limitations:

1. Scrolling capacity is finite

2. Difficult to reuse for further processing

The puzzle:

- How do I build the list of files in the current directory matching a specific pattern and modified at a given date ?

Some of the pieces:

- I know how to list the files in the current directory (with <code>ls</code>)

- I know how to look for patterns in text files (with grep)

What's missing:

- I don't know how to feed the output of ls into grep

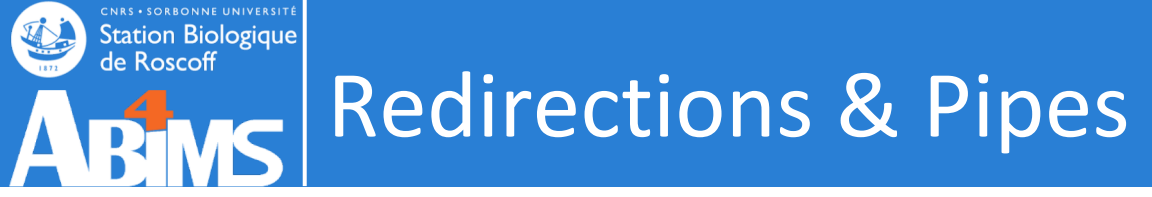

- Programs generate their output into *channels* (special types of files). The terminal is just the default output channel (stdout for standard output).
- Linux gives us *redirections* to replace the default output channel with a file.

Ex.: Using a redirection to store the (ou)tput of a command to a file

| \$ ls -l *            | > lis   | toffil | es.tx | <b>t</b> |   |      |              |
|-----------------------|---------|--------|-------|----------|---|------|--------------|
| <pre>\$ cat lis</pre> | toffil  | es.txt |       |          |   |      |              |
| -rwxr-xr-x 1          | stage01 | stage  | 55    | sept.    | 5 | 2012 | acteur.tab   |
| -rwxr-xr-x 1          | stage01 | stage  | 488   | sept.    | 5 | 2012 | address.tab  |
| -rwxr-xr-x 1          | stage01 | stage  | 30768 | sept.    | 5 | 2012 | annuaire.csv |
| ()                    |         |        |       |          |   |      |              |

The redirection character > added after a command and its arguments and followed by a filename will create a file containing the output of the command.

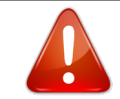

If the file already exists, it will be overwritten

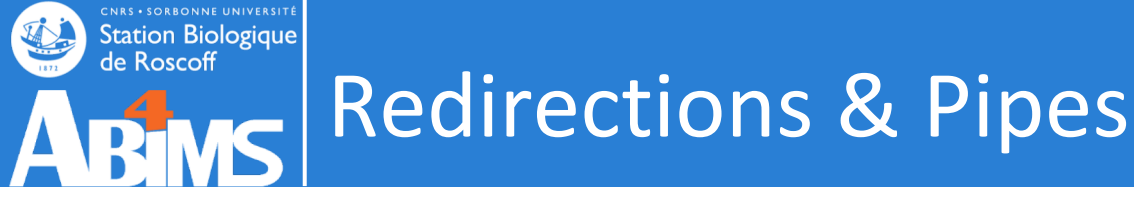

- Programs can read their input from *channels* (special types of files). There is a default input channel (stdin for standard input).
- Linux gives us *redirections* to use a file as standard input.

Ex.: Using a redirection to use a file as input for grep using a redirection

| <b>\$</b> grep tab | <     | listof  | ffiles  | txt   |   |                               |
|--------------------|-------|---------|---------|-------|---|-------------------------------|
| -rwxr-xr-x 1 st    | age0  | l stage | 55      | sept. | 5 | 2012 acteur.tab               |
| -rwxr-xr-x 1 sta   | age0: | l stage | 488     | sept. | 5 | 2012 address.tab              |
| -rwxr-xr-x 1 sta   | age0: | l stage | 1315419 | sept. | 5 | 2012 insulin.vs.nt.blastn.tab |
| ()                 |       |         |         |       |   |                               |

The redirection character < added after the arguments of a command and followed by a filename will use the file as input for reading data instead of stdin.

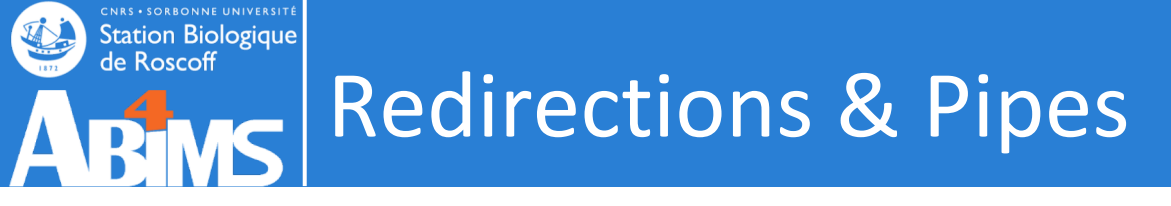

• Input and output redirections can be combined.

Ex.: Using a redirection to use a file as input for grep, and for storing the result in a file

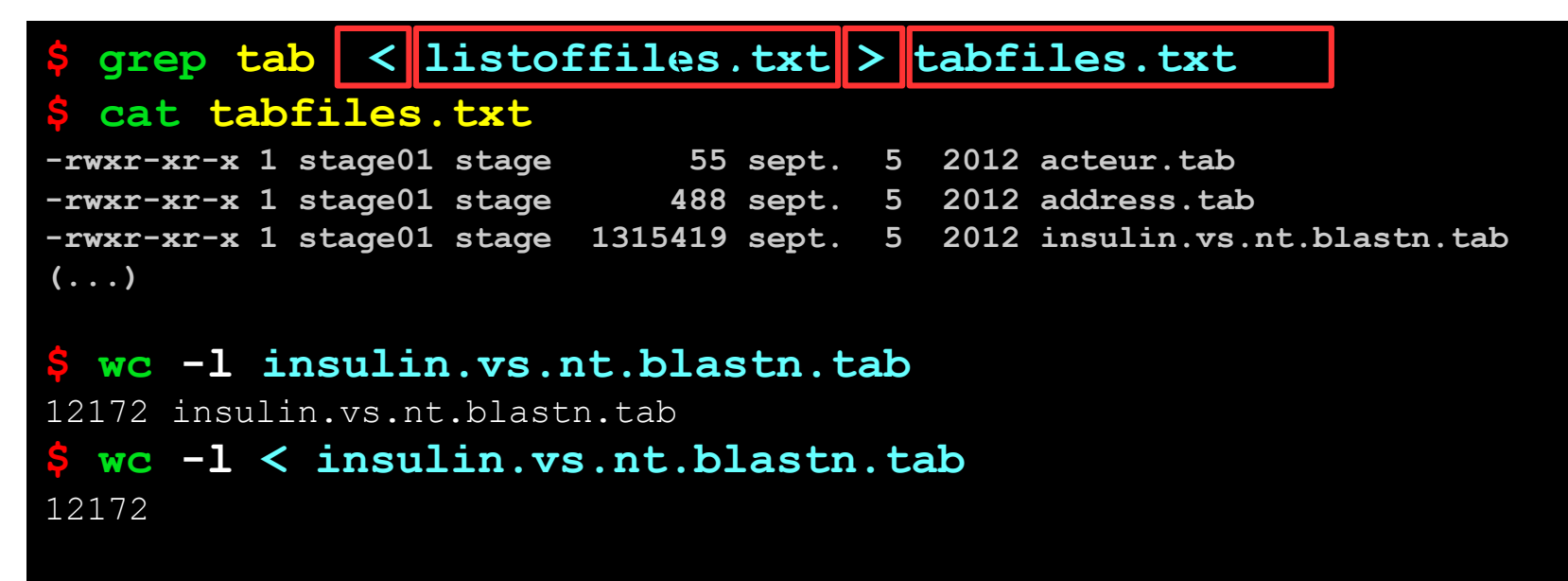

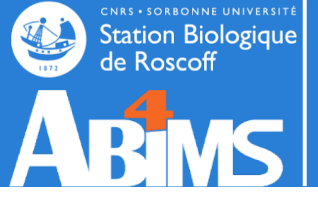

### **Redirections & Pipes**

*Pipes* can be used to directly channel stdout from one command into stdin of the next command

Ex.: Using a pipe to grep for a pattern in the output of 1s

\$ ls -l grep tab -rwxr-xr-x 1 stage01 stage 55 sept. 5 2012 acteur.tab -rwxr-xr-x 1 stage01 stage 488 sept. 5 2012 address.tab -rwxr-xr-x 1 stage01 stage 1315419 sept. 5 2012 insulin.vs.nt.blastn.tab (...)

The pipe symbol is placed after the arguments of the first command and before the second command.

• Series of commands can be linked with pipes.

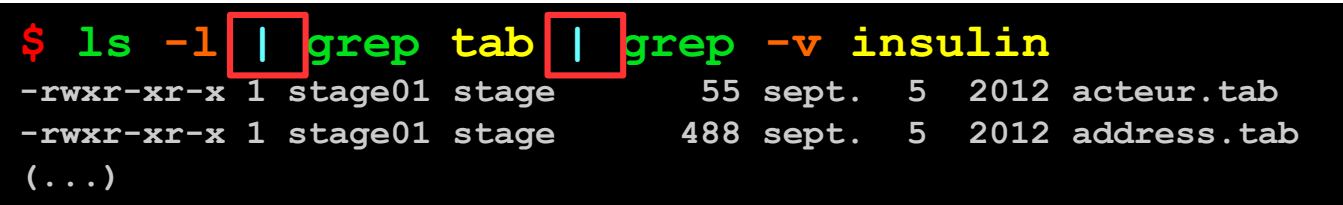
# Redirections & Pipes

There is a special channel, stderr (for standard error), different from stdout, where commands write error messages when necessary.

By default stderr is also the terminal output...

Ex.: Redirecting stdout only will still generate error messages on the terminal.

```
$ ls -l /home/fr2424/stage/* > /tmp/lsfr2424_l1.txt
ls: cannot open directory /home/fr2424/stage/stage01: Permission denied
ls: cannot open directory /home/fr2424/stage/stage02: Permission denied
ls: cannot open directory /home/fr2424/stage/stage03: Permission denied
(...)
```

The redirection of **stderr** is possible by adding the **2>** redirection symbol after a command's arguments.

```
$ ls -1 /home/fr2424/stage/* > /tmp/lsfr2424_11.txt 2> /tmp/lserrors_11.txt
$ cat /tmp/lserrors.txt
ls: cannot open directory /home/fr2424/stage/stage01: Permission denied
ls: cannot open directory /home/fr2424/stage/stage02: Permission denied
ls: cannot open directory /home/fr2424/stage/stage03: Permission denied
(...)
```

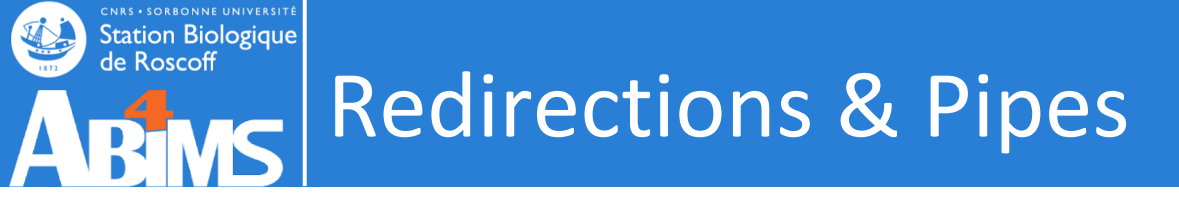

• To ignore what's generated on an output channel (stdout or stderr), it can be redirected to a special file : /dev/null.

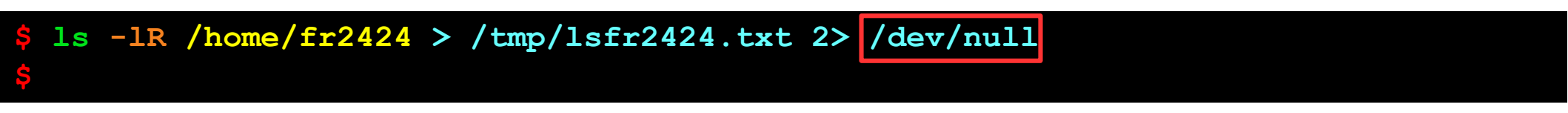

- To redirect an output channel (stdout or stderr) to an already existing file without overwriting its contents, the redirect append (>>) symbol can be used.
- \$ ls \*.tab > fileswithcolumns.txt
  \$ wc -l fileswithcolumns.txt
  5 fileswithcolumns.txt
  \$ ls \*.csv >> fileswithcolumns.txt
  \$ wc -l fileswithcolumns.txt
  7 fileswithcolumns.txt

### Station Biologique de Roscoff Redirections & Pipes

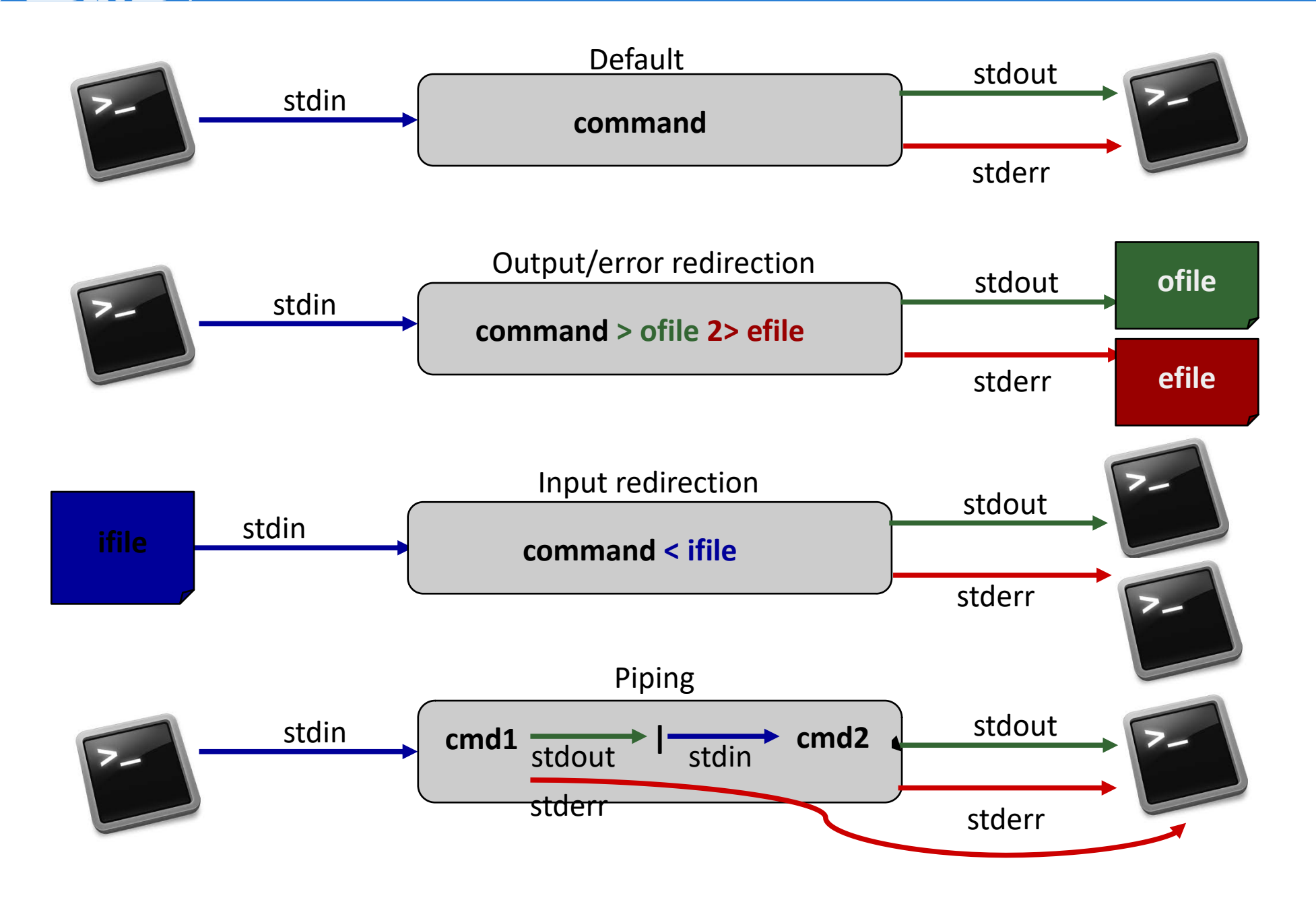

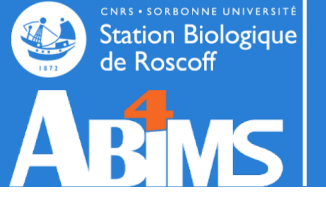

- **1.** A Quick Refresher
- 2. Redirections & Pipes
- **3.** Slicing 'n Dicing Files
- 4. Regular Expressions
- 5. Awk 101
- 6. Batch Scripts 101

# **SLICING 'N DICING FILES**

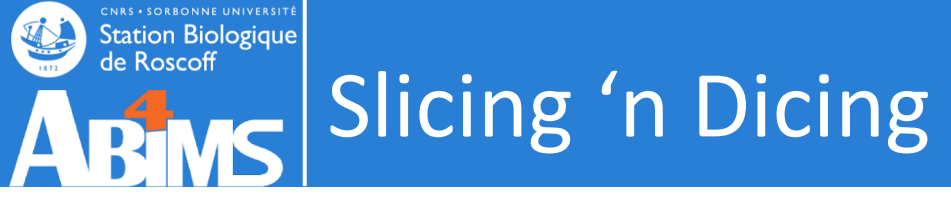

**Beware** when copying text files from foreign systems, especially from the MS-DOS family tree (including the Windows offspring). Format differences can bite real hard.

A typical symptom of format discrepancy is:

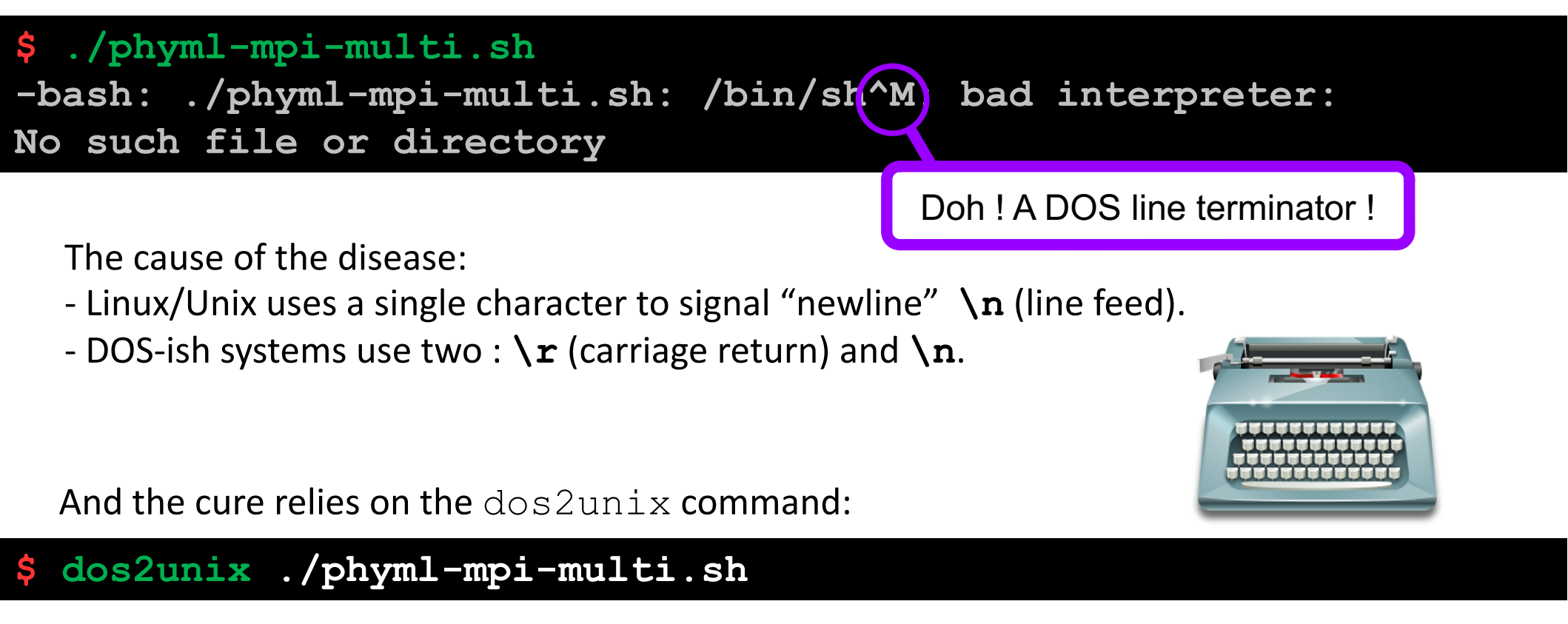

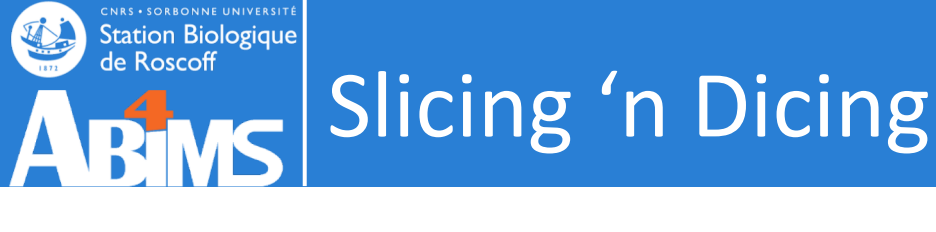

### grep

The grep command takes two arguments : a *pattern* and a *file name*; it displays every line of the file matching the pattern.

# \$ grep ">" insulin.fas >gi|163659904|ref|NM\_000618.3| Homo sapiens insulin-like growth factor 1 (somatomedin C) (IGF1), transcript variant 4, mRNA (...)

- grep has loads of options, among which the most common are:
- -i (ignore upper/lower case differences),
- -v (display lines not matching the pattern),
- -c (display the line count instead of the actual lines),
- -r (recursively examine the contents of the **directory** given as second argument).

#### \$ grep -r -c -i TRANSCRIPT

- ./insulin\_vs\_nt.blast:144
- ./acteur.csv:0
- ./insulin.fas:5

# Slicing 'n Dicing

# grep

When the relevant information spans several lines, grep can give contextual information

• -A *n* option, grep displays for each matching line, the *n* following lines (A: after)

#### \$ grep -A 1 ">" insulin.fas

```
>gi|163659904|ref|NM_000618.3| Homo sapiens insulin-like growth factor 1 (somatomedin C) (IGF1), transcript
variant 4, mRNA
TTTTGTAGATAAATGTGAGGATTTTCTCTAAATCCCTCTTCTGTTTGCTAAATCTCACTGTCACTGCTAA
--
>gi|163659900|ref|NM_001111284.1| Homo sapiens insulin-like growth factor 1 (somatomedin C) (IGF1),
transcript variant 2, mRNA
GCATACCTGCCTGGGTGTCCAAATGTAACTAGATGCTTTCACAAACCCCACCACAAGCAGCACATGTT
--
(...)
```

- -B *n* option, grep displays for each matching line, the *n* preceding lines (B: before)
- -C *n* option, grep displays for each matching line, the *n* surrounding lines (C: context)

#### Station Biologique de Roscoff BNS Slicing 'n Dicing

### cut

The command takes an option describing how to extract columns (aka fields) and an argument with the name of the file

```
$ cut -f 1 acteur.tab
Chuck
Sylvester
Steven
(...)
$ cut -f "2,3" acteur.tab # have you try -f "3,2"?
Norris
        72
Stallone
        66
Seagal
        61
(...)
$ cut --complement -f "2,3" acteur.tab
Chuck
Sylvester
Steven
(...)
$ cut -d ";" -f 2 annuaire.csv
Clio
Brice
Mathilde
(...)
```

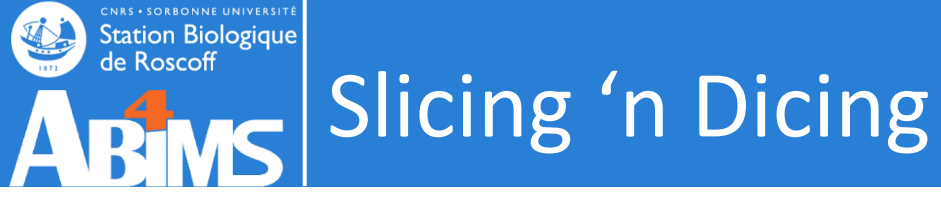

# sort

The command is used to sort files. It takes a filename as argument and options allow to specify sort fields and/or sort types.

```
$ sort pop ville.tab
Paris
         4193031
Roscoff
         3705
Tokyo
        13010279
  sort -k 2 pop ville.tab
Tokyo
         13010279
Roscoff
         3705
Paris
         4193031
  sort -n -k 2 pop_ville.tab
S
Roscoff
         3705
Paris
         4193031
Tokyo
        13010279
  sort -r -n -k 2 pop_ville.tab
S
Tokyo
        13010279
         4193031
Paris
         3705
Roscoff
```

# Slicing 'n Dicing

# uniq

The command is used to remove consecutive identical lines in a file.

On a sorted file, it removes all repeated lines.

- \$ wc -l condition1\_sorted.go
  44 condition1\_sorted.go
  \$ uniq condition1\_sorted.go
  G0:0000166 nucleotide binding
  G0:0003824 catalytic activity
  G0:0005488 binding
  ... [11 lines total]
  - -c can also be used to count occurrences with the -c option:

# \$ uniq -C condition1\_sorted.go 2 GO:0000166 nucleotide binding 1 GO:0003824 catalytic activity 7 GO:0005488 binding (...)

–u extract unique occurrences

# \$ uniq -u condition1\_sorted.goG0:0003824catalytic activityG0:0005623cellG0:0006810transport

GO:0008152 metabolic process

# Slicing 'n Dicing

## uniq

The command is used to remove consecutive identical lines in a file.

#### On a sorted file, it removes all repeated lines.

#### \$ uniq -c condition1.go

- 2 GO:0016787 hydrolase activity
- 1 GO:0005623 cell
- 1 GO:0030154 cell differentiation
- 1 GO:0005488 binding
- 1 GO:0016787 hydrolase activity
- 1 GO:0005737 cytoplasm

#### \$ sort condition1.go > condition1\_sorted.go

#### uniq -c condition1 sorted.go

- 6 GO:0000166 nucleotide binding 2 GO:0003677 DNA binding 12 GO:0003824 catalytic activity 3 GO:0004672 protein kinase activity 2 GO:0005215 transmission
- 2 GO:0005215 transporter activity

#### \$ uniq -c <(sort condition1.go)</pre>

6 GO:0000166 nucleotide binding 2 GO:0003677 DNA binding 12 GO:0003824 catalytic activity 3 GO:0004672 protein kinase activity 2 GO:0005215 transporter activity

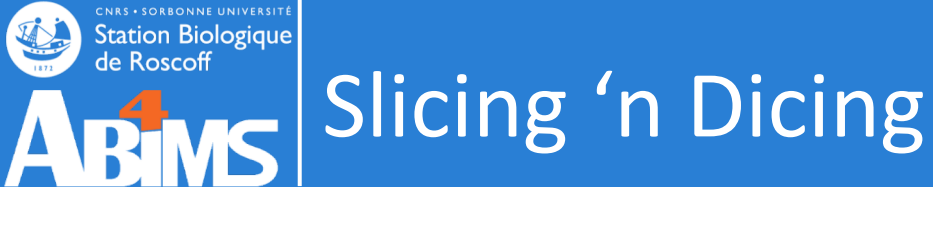

join

The join command is used to merge two files **having a** *sorted* column in common. It is used as follows :

join -1 *n* -2 *m* file1 file2

where :

- in -1 n : n is the position of the common column in file1
- in -2 m : m is the position of the common column in file2

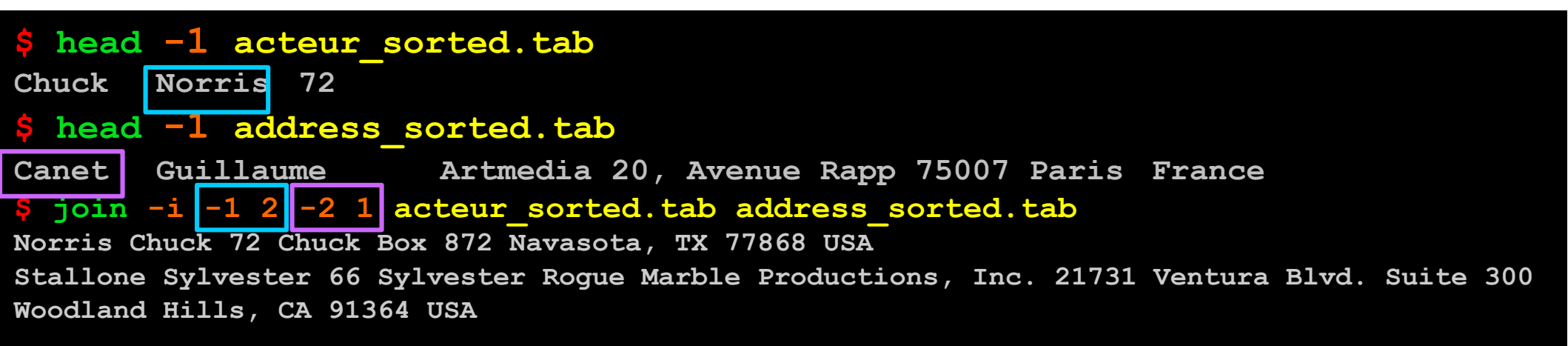

The -i option can be added to ignore case differences in key column values

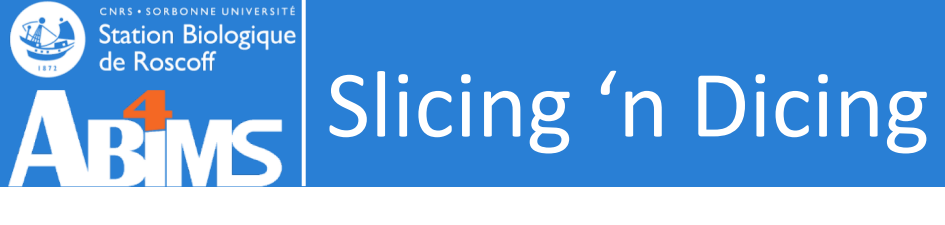

# join

The join command is used to merge two files **having a** *sorted* column in common. It is used as follows :

join -1 n -2 m file1 file2

where :

- in -1 n : n is the position of the common column in file1
- in -2 m: m is the position of the common column in file2

\$ join -i -1 2 -2 1 acteur\_sorted.tab address\_sorted.tab Norris Chuck 72 Chuck Box 872 Navasota, TX 77868 USA Stallone Sylvester 66 Sylvester Rogue Marble Productions, Inc. 21731 Ventura Blvd. Suite 300 Woodland Hills, CA 91364 USA

\$ join -i -1 2 -2 1 <(sort -k 2 acteur.tab) <(sort -k 1 address.tab)
Norris Chuck 72 Chuck Box 872 Navasota, TX 77868 USA
Stallone Sylvester 66 Sylvester Rogue Marble Productions, Inc. 21731 Ventura Blvd. Suite 300
Woodland Hills, CA 91364 USA</pre>

The -i option can be added to ignore case differences in key column values

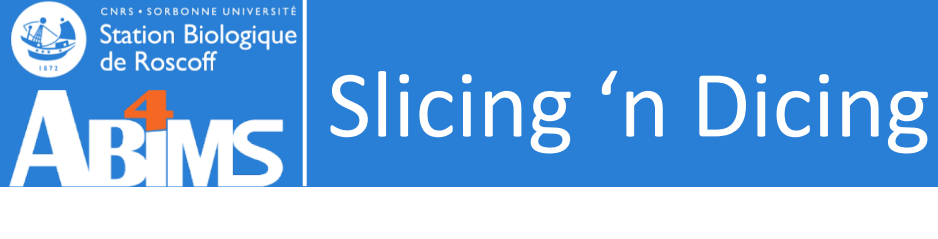

### sed

The **sed** command is the swiss army-knife for performing manipulation on the contents of (text) files. Its basic usage looks like:

```
sed "operation" [file]
```

Where:

- operation : recipe(s) describing operations to perform on the contents (substitute, delete, paste...)
- file : the file to act upon (optional : remember how pipes work ?)

#### Ex.: Simple text substitution

| <pre>\$ sed "s/Roscoff/Rosko/" pop_ville.tab</pre> |                  |                                                                    |                                                                                                    |  |  |  |  |
|----------------------------------------------------|------------------|--------------------------------------------------------------------|----------------------------------------------------------------------------------------------------|--|--|--|--|
| Rosko                                              | o 3705           |                                                                    |                                                                                                    |  |  |  |  |
| Paris                                              | 4193             | 031                                                                |                                                                                                    |  |  |  |  |
| Tokyo                                              | 1301             | 0279                                                               |                                                                                                    |  |  |  |  |
|                                                    | s/Roscoff/Rosko/ |                                                                    |                                                                                                    |  |  |  |  |
| Rosco                                              | s<br>ff          | : the <b>substitute</b> operation<br>: the text we want to replace | Written like this:<br>- case sensitive (roscoff ≠ Roscoff)<br>- only the first occurrence of a line is<br>replaced |  |  |  |  |
| Ros                                                | ko               | : the replacement text                                             |                                                                                                    |  |  |  |  |

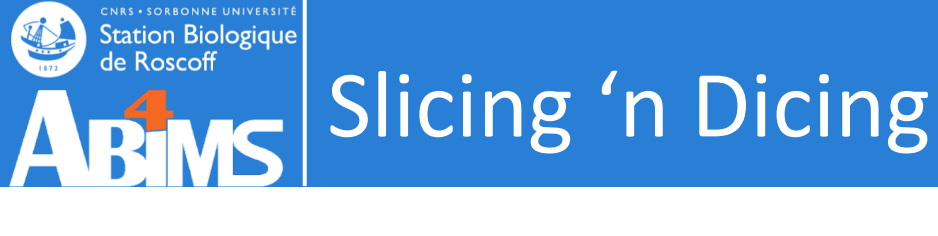

### sed

Ex.: Field delimiter substitution

\$ sed "s/\t/;/g" acteur.tab Chuck;Norris;72 Sylvester;Stallone;66 Steven;Seagal;61

### s/\t/;/g

- S
- : the **substitute** operation
- \t
- : the text we want to replace = the TAB character
- ; : the replacement text

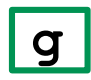

: a flag to indicate global substitution (all occurrences of the line)

The i flag can be used to ignore uppercase/lowercase differences on the pattern to match

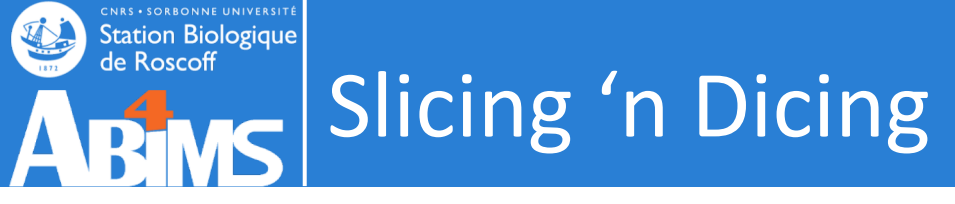

### sed

Ex.: Using locations to operate on specific line ranges

\$ sed '2,3s/\t/;/g" acteur.tab Chuck Norris 72 Sylvester;Stallone;66 Steven;Seagal;61

#### 2,3s/\t/;/g

2,3 : only apply the (substitution) operation on lines 2 to 3

#### Having fun with sed

Ex.: Using the delete operator

\$ sed "2d" acteur.tab Chuck Norris 72 Steven Seagal 61

Ex.: Combining operators: pasting & replacing

```
$ sed "2p; s/Sylvester/Sly/" acteur.tab
Chuck Norris 72
Sylvester Stallone66
Sly Stallone66
Steven Seagal 61
```

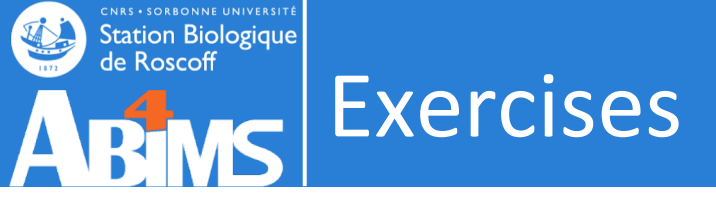

• Extract the actors last names from **acteur**.tab

• Order the actors in **acteur**. **tab** by (increasing) age

Replace the TAB character in acteur.tab with a semicolon
 (;). Store the result in acteur.csv

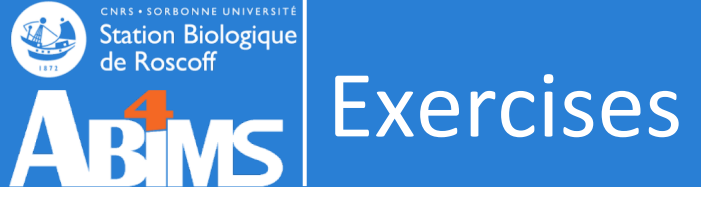

#### • Extract the actors last names from **acteur**. tab

| <pre>\$ cut -f 2 acteur.tab</pre> |  |  |
|-----------------------------------|--|--|
| Norris                            |  |  |
| Stallone                          |  |  |
| Seagal                            |  |  |

• Order the actors in **acteur**. **tab** by (increasing) age

| \$ sort   | -n -k 3 | acteur.tab |
|-----------|---------|------------|
| Steven    | Seagal  | 61         |
| Sylvester |         | Stallone66 |
| Chuck     | Norris  | 72         |

Replace the TAB character in acteur.tab with a semicolon
 (;). Store the result in acteur.csv

\$ sed "s/\t/;/g" acteur.tab > acteur.csv

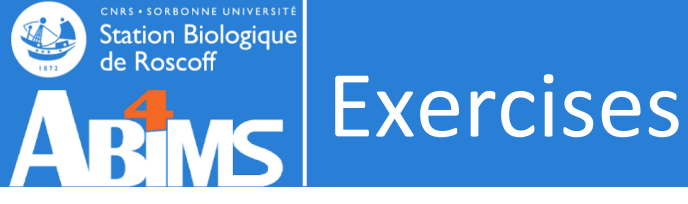

• Sort the file using the **team** column (6)

Extract the name (1), firstname (2), unit (5) and team (6) columns

• Only keep people belonging to the **umr7144** unit.

• Store the result in file **annuaire\_umr7144.csv** 

# All this using a single command line

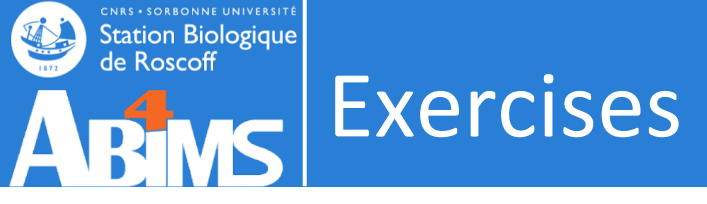

# TIMTOWDI

\$ sort -k 6 -t ";" annuaire.csv | cut -d ";" -f "1,2,5,6" |grep "umr7144" >
annuaire\_umr7144.csv

\$ grep "umr7144" annuaire.csv | cut -d ";" -f "1,2,5,6" | sort -k 4 -t ";" >
annuaire\_umr7144.csv

\$ cut -d ";" -f "1,2,5,6" annuaire.csv | sort -k 4 -t ";" | grep "umr7144" >
annuaire umr7144.csv

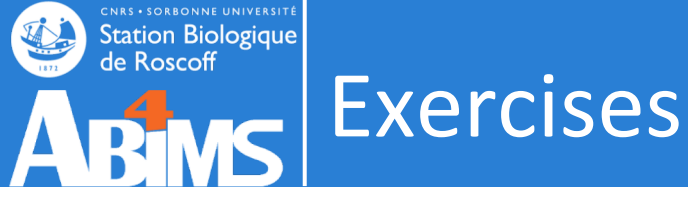

# Using the condition2.go file

• Determine the most frequent GO **number** (not the complete identifier, i.e. *0395853* in GO:*0395853*)

# All this using a single command line

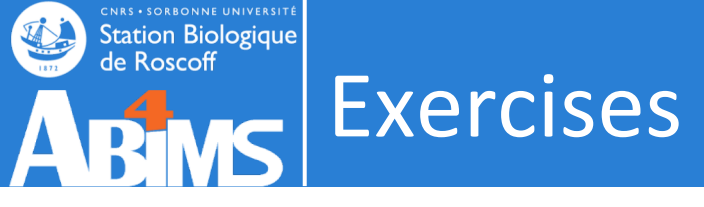

# TIMTOWDI

\$ sort condition2.go | uniq -c | sort -k 1 -n | tail -1 | cut -f 1 | cut -f 2 -d
":"

\$ sort condition2.go | uniq -c | sort -k 1 -r -n | head -1 | cut -f 1 | cut -f 2
-d ":"

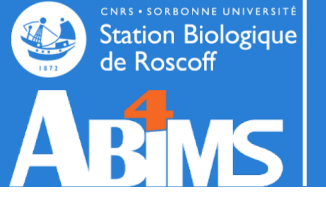

- **1.** A Quick Refresher
- **2.** Redirections & Pipes
- **3.** Slicing 'n Dicing Files
- 4. Regular Expressions
- 5. Awk 101
- 6. Batch Scripts 101

# **REGULAR EXPRESSIONS**

# **Regular Expressions**

A regular expression, regex or regexp is, in <u>theoretical computer science</u> and <u>formal language</u> theory, a sequence of <u>characters</u> that define a search <u>pattern</u>. Usually this pattern is then used by <u>string searching algorithms</u> for "find" or "find and replace" operations on <u>strings</u>.

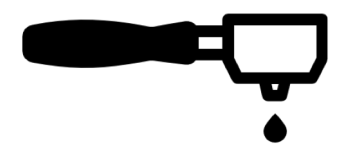

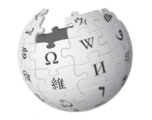

A sequence of characters that define a search pattern

Two types of constraints define the pattern:

- The very nature of the characters: letters / digits / space or punctuation
- The sequential organization of the characters: the position(s) they are allowed to occupy in the sequence

Some real world examples:

Station Biologique de Roscoff

- A (french domestic) phone number (i.e. 07 45 12 96 43) => a sequence of 5 groups of 2 digits each, separated by a space character.
- A DNA sequence coding for a (bacterial) protein => a series of letters chosen from {a,t,g,c} grouped by triplets, where the first and last triplet belong to two specific subsets of all possible triplets.

# Regular Expressions | Character Classes

|             |                           | grep         | sed          |
|-------------|---------------------------|--------------|--------------|
| [0-9]       | Digits                    | ×            | <b>V</b>     |
| [a-z]       | Lowercase Letter          | ×            | <b>V</b>     |
| [A-Z]       | Uppercase Letter          | $\checkmark$ | ×            |
| [a-zA-Z]    | Alphabetic character      | $\checkmark$ | <            |
| [0-9a-zA-Z] | Alphanumeric character    | $\checkmark$ | ×            |
| [\t_]       | Space Character           | $\checkmark$ | ×            |
| •           | Any character             | ×            | <b>V</b>     |
| [^ATGC]     | Any character except ATGC | $\checkmark$ | $\checkmark$ |

A sample pattern for a phone number:

[0-9][0-9][\t][0-9][0-9][\t][0-9][\t][0-9][\t][0-9][\t][0-9][\t][0-9][\t][0-9][0-9]

#### Station Biologique de Roscoff Regular Expressions Occurrences

|       |                              | grep / sed -r | sed          |
|-------|------------------------------|---------------|--------------|
| ?     | Zero or one occurrence       | ×             | *            |
| +     | At least one occurrence      | $\checkmark$  | *            |
| *     | Zero or more occurrences     | $\checkmark$  | $\checkmark$ |
| {2}   | Exactly two occurrences      | $\checkmark$  | *            |
| {2,5} | From two to five occurrences | $\checkmark$  | *            |
| {2,}  | At least two occurrences     | $\checkmark$  | *            |
| {,5}  | At most five occurrences     | $\checkmark$  | *            |

A sample pattern for a phone number including occurrence operators:  $[0-9]{2}[\t_][0-9]{2}[\t_][0-9]{2}[\t_][0-9]{2}]$ 

# Regular Expressions | Special characters

|           |                                | grep / sed -r | sed          |
|-----------|--------------------------------|---------------|--------------|
| ^         | The beginning of a line        | $\checkmark$  | <b>~</b>     |
| \$        | The end of a line              | $\checkmark$  | ×            |
| I         | The "or" operator              | $\checkmark$  | *            |
| (and<br>) | The grouping operator          | <b>~</b>      | ✓            |
| Ν         | The "despecializing" character | ×             | $\checkmark$ |

A sample pattern for a single phone number on a line using grouping:

A sample pattern to search for amounts in dollars with optional cents:

# Regular Expressions | Using sed with REs

Patterns with regular expressions can be used when using sed for substitutions.

Each of the matches between parentheses can be referenced in the replacement string.

Ex.: swapping the first two columns in a CSV file using semi-colons

- \* : anchor to the beginning of the line
- [^;]\*: the contents of a field (any character except a semi-colon)
- **\1** : a reference to the first pattern between ()
- \2 : a reference to the second pattern described between ()

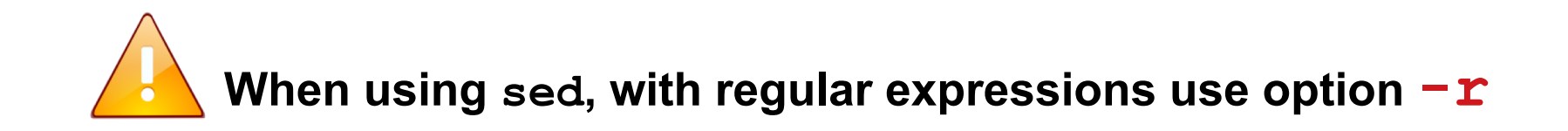

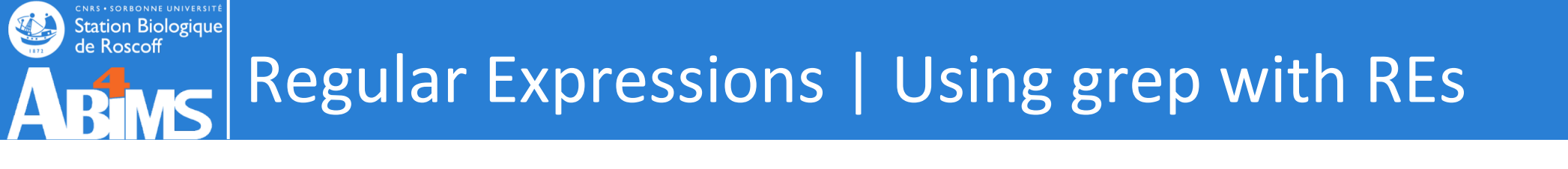

### Recommendation : use egrep (extended grep) instead of grep

**egrep** has better support for regular expressions

Ex.: Looking for phone numbers in the **annuaire.csv** file.

#### \$ egrep --color "([0-9]{2} ){4}[0-9]{2}" annuaire.csv

Boye;Aurelien;aurelien.boye{AT}sb-roscoff.fr;02 98 29 23 23;fr2424;lbm Czerwinska;Urszula;urszula.czerwinska{AT}sb-roscoff.fr;02 98 29 23 23;fr2424;lbm Divoux;Jordane;jordane.divoux{AT}sb-roscoff.fr;02 98 29 23 23;fr2424;lbm (...)

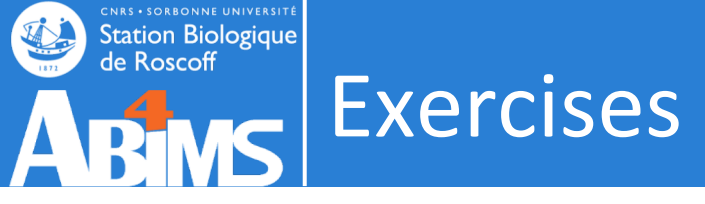

# Using the **patelles\_roscoff.csv** file

• Find all the pierced limpets (1 in the third column)

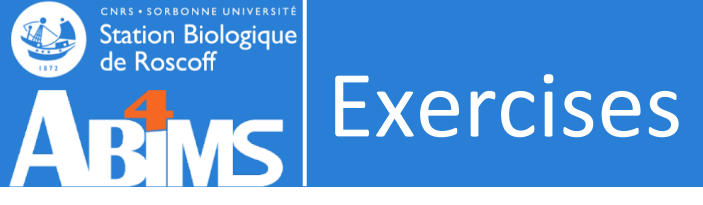

# Using the **patelles\_roscoff.tab** file

• Find all the pierced limpets (1 in the third column)

| \$ egrep | color "1\$" | patelles_roscoff.tak |  |
|----------|-------------|----------------------|--|
| 43,9     | 17,1        | 1                    |  |
| 42,8     | 15,8        | 1                    |  |
| 47,4     | 22,6        | 1                    |  |
| ()       |             |                      |  |

More secure

| \$ grep - | P "^([0-9,]) | \t) {2}1" | <pre>patelles_roscoff.tab</pre> |
|-----------|--------------|-----------|---------------------------------|
| 43,9      | 17,1         | 1         |                                 |
| 42,8      | 15,8         | 1         |                                 |
| 47,4      | 22,6         | 1         |                                 |
| ()        |              |           |                                 |

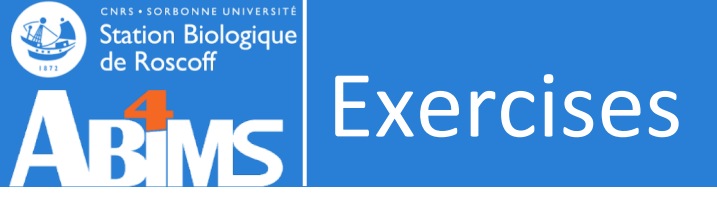

• Find all the persons whose last name is Thomas

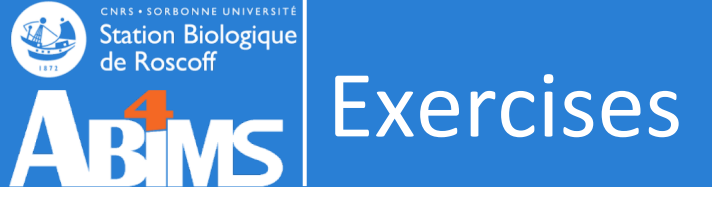

• Find all the persons whose last name is Thomas

#### \$ egrep --color "^Thomas;" annuaire.csv

Thomas;Wilfrid;wilfried.thomas{AT}sb-roscoff.fr;02 98 29 23 25;fr2424;service mer et
observation
Thomas;Serge;serge.thomas{AT}sb-roscoff.fr;02 98 29 23 48;umr7150;Physiologie cellulaire

Thomas; Francois; francois.thomas{AT}sb-roscoff.fr; 02 98 29 24 62; umr7139; Biochimie des defenses chez les algues marines

Thomas; Mathilde; mathilde.thomas{AT}sb-roscoff.fr; 02 98 29 23 23; fr2424; lbm

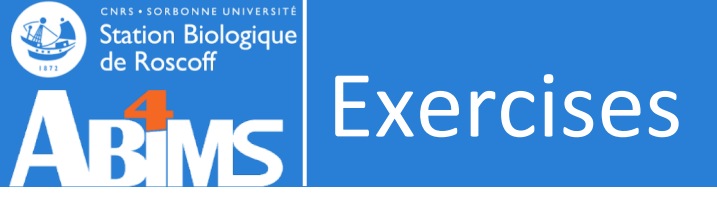

• Find all the persons whose first name is Thomas

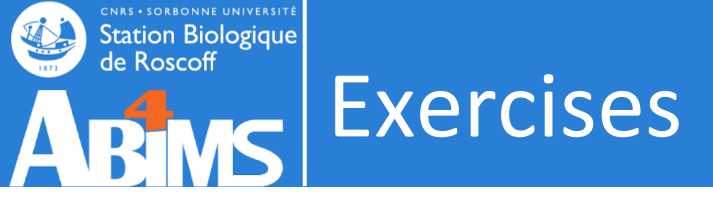

• Find all the persons whose first name is Thomas

\$ egrep --color "^[^;]\*;Thomas;" annuaire.csv
Broquet;Thomas;thomas.broquet{AT}sb-roscoff.fr;02 98 29 23 12;umr7144;Diversite
et connectivite dans le paysage marin cotier

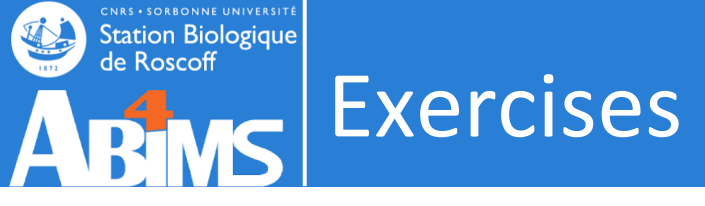

# Using the condition2.go file

• Determine the most frequent GO **number** (not the complete identifier)

# All this using a single command line including sed and a regular expression for the last stage

| \$<br>sort | condition2 | 2.go   u | niq -c   so  | rt -k 1 -n | tail -1 | cut -f 1   0 | cut -f 2 -d ":" |
|------------|------------|----------|--------------|------------|---------|--------------|-----------------|
|            |            |          |              |            |         |              |                 |
|            |            |          |              | Ļ          |         |              |                 |
| \$<br>sort | condition2 | 2.go   u | niq -c   son | t -k 1 -n  | tail -1 | sed ()       |                 |
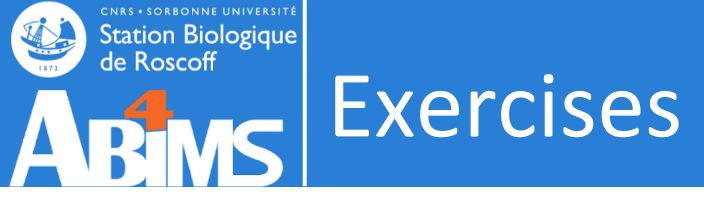

# Using the condition2.go file

• Determine the most frequent GO **number** (not the complete identifier)

# All this using a single command line including sed and a regular expression for the last stage

\$ sort condition2.go | uniq -c | sort -k 1,1 -n | tail -n 1 | sed -r "s/^.\*GO:([0-9]{7})\t.\*\$/\1/" 0003824

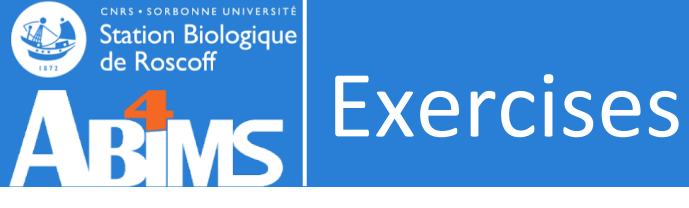

# For the foolhearted: using the nr.fsa file

Generate a two column file containing the access number (4 field of ID lines) and the organism name (between square brackets [])

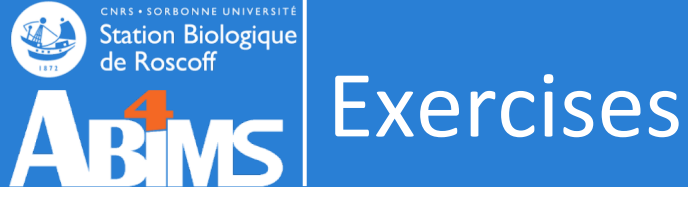

## For the foolhearted: using the nr.fsa file

• Generate a two column file containing the access number (4 field of ID lines) and the organism name (between square brackets [])

\$ grep ">" nr.fsa | sed -r "s/^>gi\|.\*\|.\*\|([A-Z]{2}\_[0-9]\*\.[0-9]\*)\|.\*\[(.\*)\].\*\$/\1\t\2/" YP\_005877138.1 Lactococcus lactis subsp. lactis IO-1 XP\_642131.1 Dictyostelium discoideum AX4 XP\_642837.1 Dictyostelium discoideum AX4 (...)

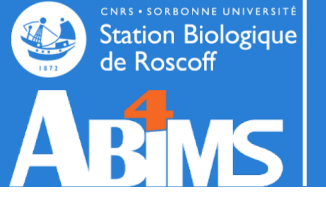

- **1.** A Quick Refresher
- **2.** Redirections & Pipes
- **3.** Slicing 'n Dicing Files
- 4. Regular Expressions
- 5. Awk 101
- 6. Batch Scripts 101

# AWK 101

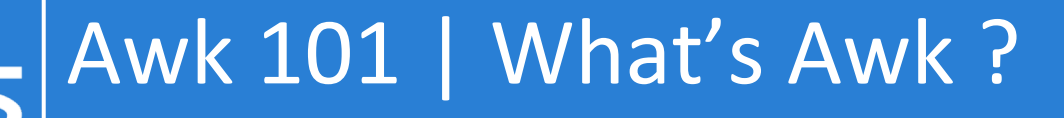

AWK is a pattern scanning and processing language

**pattern scanning:** why bother, we already master **grep** and **sed** ! **processing language:** aren't we better off learning Python or R then ?

AWK fits in nicely for straightforward to moderately complex

#### line-oriented processing tasks.

computations can be carried out on field values
 conditions can be checked before generating output
 programs can be stored in files for later reuse
 easy to use in pipe-based command-lines

# Awk 101 | Basic Command-Line Structure

The awk command-line is built as follows:

```
awk '{ instructions }'[file]
```

Where:

- instructions : recipe(s) describing operations to perform on the contents (substitute, delete, paste...)
- file : the file to act upon (optional : remember how pipes work ?)

- awk splits each input line in fields named \$1, \$2, \$3 etc..
- The special \$0 field includes the whole line.
- The last field of a line is stored in \$NF
- The penultimate field of a line is stored in \$ (NF-1) etc...
- The number of fields of a line is stored in NF (no dollar sign !)
- The current line number in the input file is stored in NR (no dollar sign !)

#### Station Biologique de Roscoff Awk 101 | Instructions

The print instruction is used to generate output:

```
awk '{ print $0; }'[file]
```

Prints each line of the input stream to the output stream (!)

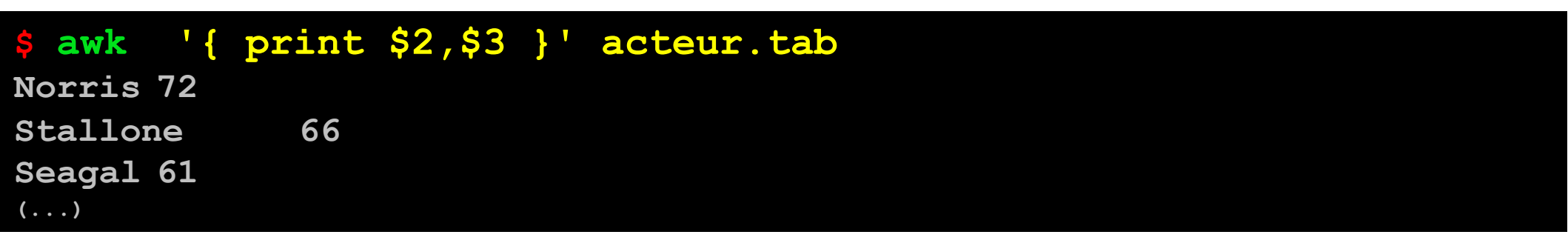

Ex.: using **awk** to display the second and third columns of a file with added text.

```
$ awk '{ print $2" is "$3" years old." }' acteur.tab
Norris is 72 years old.
Stallone is 66 years old.
Seagal is 61 years old.
(...)
```

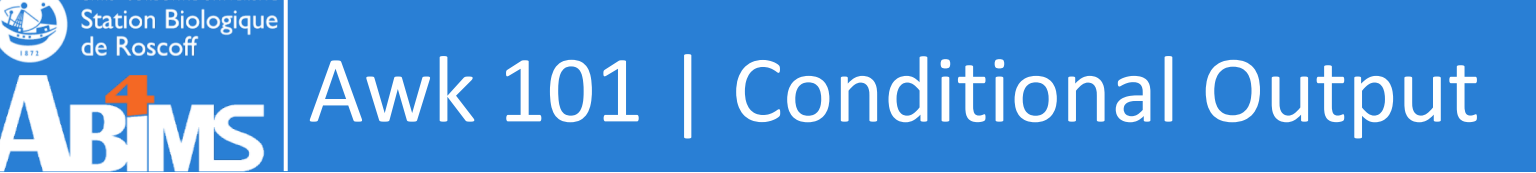

A predicate can determine if output will be generated for a given input line :

```
awk ' predicate { instructions } ' [file]
```

Predicates most often verify conditions on one or more fields of the input line.

Predicates can use comparison operators :

- == (equality), and != (inequality)
- < (smaller), <= (smaller or equal), > (greater), >= (greater or equal)

Ex.: using **awk** to display veteran actors.

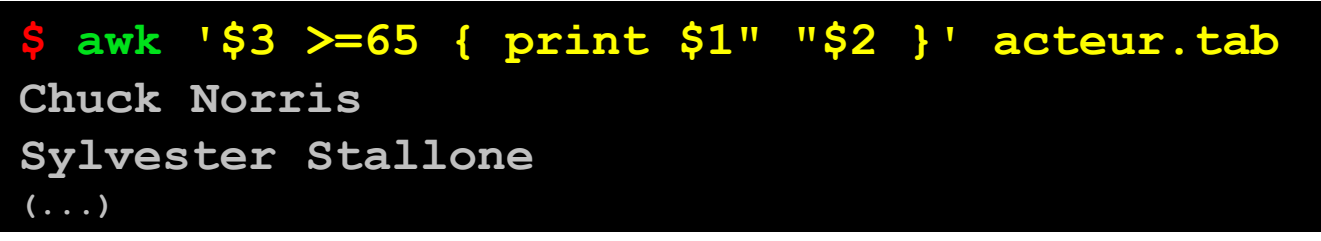

# Awk 101 | Conditional Output

Predicates can use regular expression operators :

- ~ / *regexp*/ : matches a regular expression
- !~ /regexp/ : doesn't match a regular expression

Ex.: using awk with regular expressions to display actors whose name starts with "S"

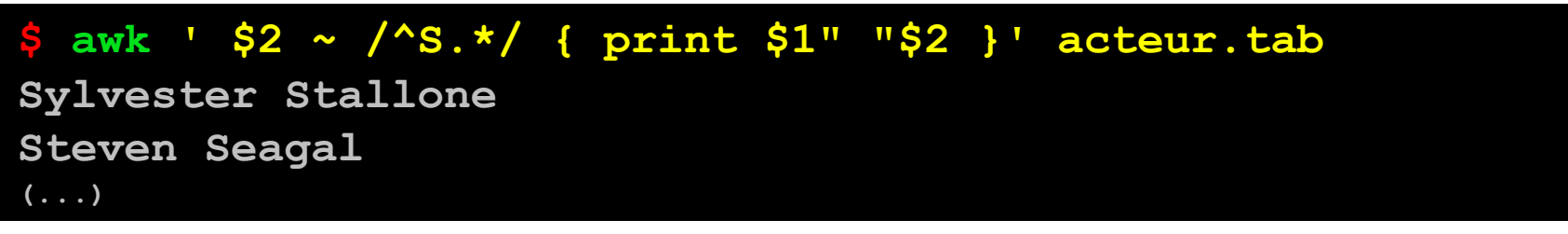

Predicates can use arithmetic operators :
• +, -, \*, /, %

Ex.: using awk with arithmetic operators to display actors with odd ages

```
$ awk ' $3 % 2 != 0 { print $0 } ' acteur.tab
Steven Seagal 61
(...)
```

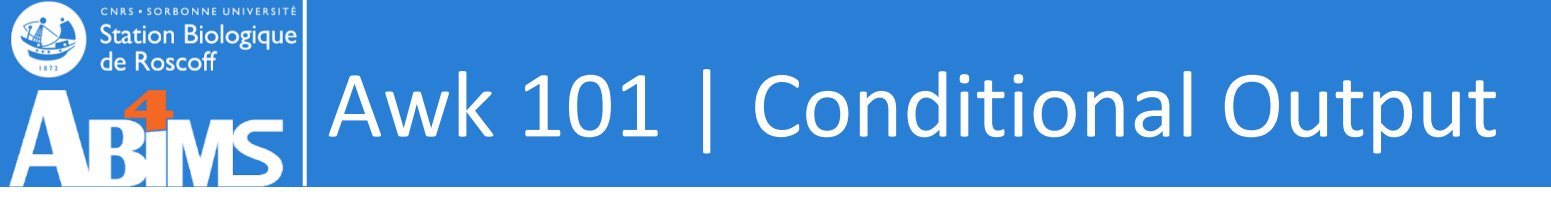

Predicates can use logical operators to combine terms:

- term1 && term2 : true if both term1 and term2 evaluate as true
- term1 || term2 : true term1 or term2 (or both) evaluate as true

Ex.: using **awk** with arithmetic operators to display actors whose name starts with "S" and who are over 65

| \$ awk ' \$2 · | ~ /^S.*/ && \$3 | > 65 { p | orint \$0 | } ' | acteur.tab |
|----------------|-----------------|----------|-----------|-----|------------|
| Sylvester      | Stallone        | 66       |           |     |            |
| ()             |                 |          |           |     |            |

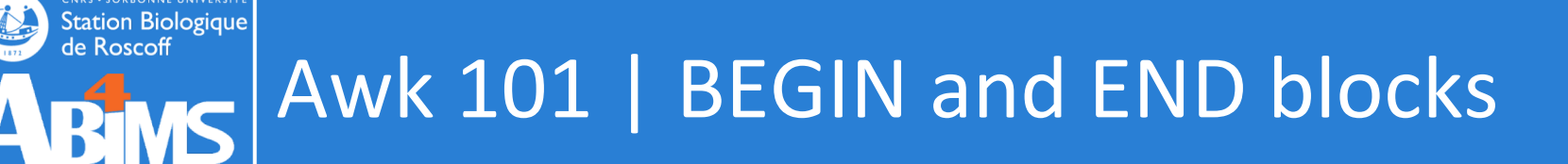

Two specially named blocks can be used to carry out instructions:

- Before the line processing loop : **BEGIN** block
- After all the lines have been processed END block

Ex.: using **BEGIN** to print output column headers

```
$ awk ' BEGIN { print "First Name\tLast Name\tAge" } { print $0 }' acteur.tab
First name Last Name Age
Chuck Norris 72
Sylvester Stallone 66
(...)
```

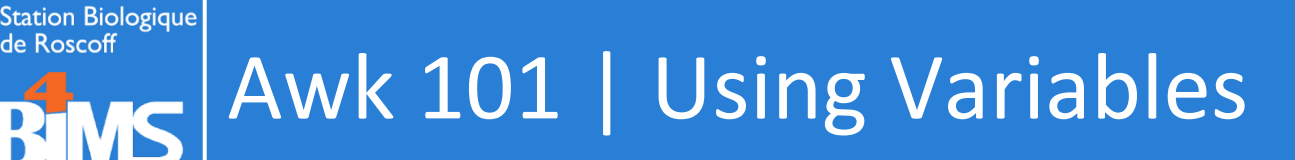

Variables can be used in each block to store processing results.

Ex.: using variables to compute the average age of the actors.

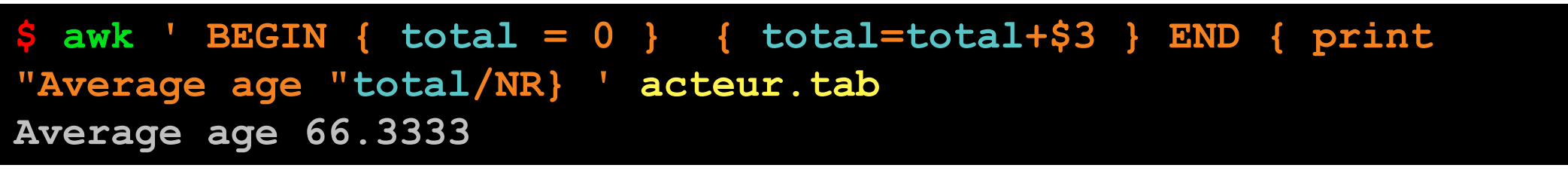

Some functions that can be used with variables :

- length(s) : number of characters in s
- toupper(s) : transform s to uppercase letters
- tolower(s) : transform s to lowercase letters
- sub(r,s,t) : replace every match of regexp r with string s in t
- **split(s,a,d)** : split string **s** using delimiter **d** and store the result in array **a**
- int(n) : compute the integer part of n
- log(n) : compute the logarithm part of n
- sqrt(n) : compute the square root of n

#### \$ awk '{ total+=\$3 } END { print total/NR} ' acteur.tab 66.3333

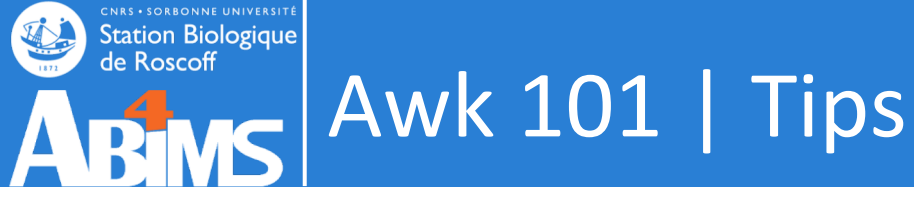

```
Specifying the field delimiter
awk -F ';' 'predicate { instructions }'[file]
awk 'BEGIN { FS="\t" } predicate { instructions }'[file]
```

| Specifying the output field delimiter |        |   |          |   |                        |   |              |          |  |
|---------------------------------------|--------|---|----------|---|------------------------|---|--------------|----------|--|
| awk                                   | 'BEGIN | { | OFS="\t" | } | <pre>predicate {</pre> | [ | instructions | }'[file] |  |

Using awk with a file containing the instructions: awk -f myawkprogram.txt [file]

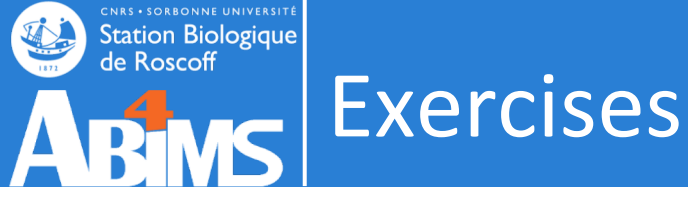

# Using the patelles\_roscoff.csv file

- Find all the pierced limpets:
  - using **awk** with an arithmetic operator predicate

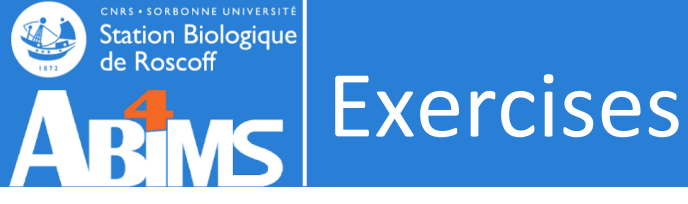

# Using the patelles\_roscoff.tab file

- Find all the pierced limpets:
  - using **awk** with an arithmetic operator predicate
  - using **awk** with a regular expression operator predicate

| <b>\$</b> awk '\$3 == | 1 { print \$0} | ' patelles_roscoff.tab |
|-----------------------|----------------|------------------------|
| 43,9                  | 17,1           | 1                      |
| 42,8                  | 15,8           | 1                      |
| 47,4                  | 22,6           | 1                      |
| ()                    |                |                        |

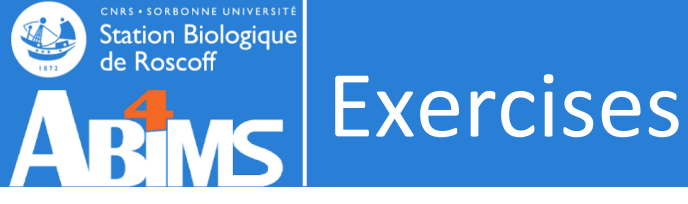

## Using the annuaire.csv file

• Find all the persons whose last name is Thomas (using **awk**)

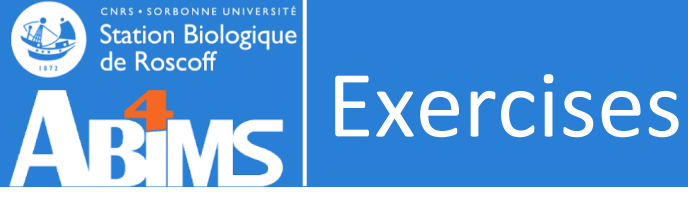

## Using the annuaire.csv file

#### • Find all the persons whose last name is Thomas (using **awk**)

#### \$ awk -F ';' ' \$1 == "Thomas" { print \$0}' annuaire.csv

Thomas;Wilfrid;wilfried.thomas{AT}sb-roscoff.fr;02 98 29 23 25;fr2424;service mer et observation

**Thomas**;Serge;serge.thomas{AT}sb-roscoff.fr;02 98 29 23 48;umr7150;Physiologie cellulaire (...)

#### \$ awk -F ';' ' \$1 ~ /^Thomas\$/ { print \$0}' annuaire.csv

**Thomas**;Wilfrid;wilfried.thomas{AT}sb-roscoff.fr;02 98 29 23 25;fr2424;service mer et observation

**Thomas**;Serge;serge.thomas{AT}sb-roscoff.fr;02 98 29 23 48;umr7150;Physiologie cellulaire (...)

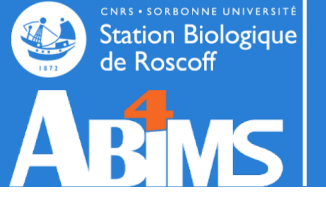

- **1.** A Quick Refresher
- **2.** Redirections & Pipes
- **3.** Slicing 'n Dicing Files
- 4. Regular Expressions
- 5. Awk 101
- 6. Batch Scripts 101

# **BATCH SCRIPTS 101**

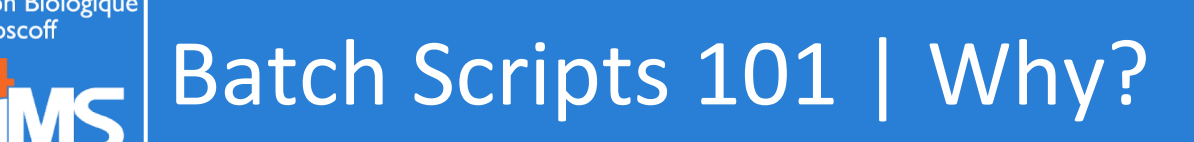

#### What's a batch file ?

- Level 0: A text file with a series of commands
- Level 1: Level 0 + with input parameters to configure the command execution
- Level 2: Level 1 + control structures (conditionals, loops)
- Level 3: Level 2 + functions

### Why use batch files ?

- Level 0: To avoid tediously retyping complex commands
- Level 1: To reuse series of commands with different parameter sets
- Level 2: To make batch execution more robust

• Level 3: Because for command-line based tasks it beats programming languages

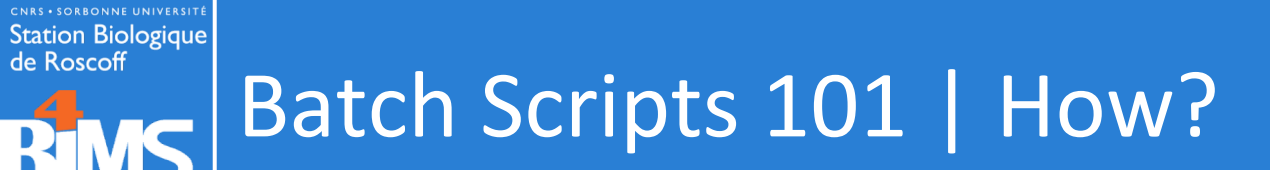

#### Your most basic batch file

Ex.: writing a batch file to display the most recent files in directory /tmp

| <pre>\$ gedit ./tmpsmostrecent.sh &amp;</pre> |  |  |
|-----------------------------------------------|--|--|
| ls -t   head -5                               |  |  |
|                                               |  |  |

| <pre>\$ chmod +x ./tmpsmostrecent.sh</pre>   | <b>#</b> Make the file executable using chmod |
|----------------------------------------------|-----------------------------------------------|
| <pre>\$ ./tmpsmostrecent.sh acteur.tab</pre> | # Run your batch file                         |
| condition2.go                                |                                               |
| hmmpfam.out                                  |                                               |
| spur_transcriptome.fna                       |                                               |
| iprscan.xml                                  |                                               |

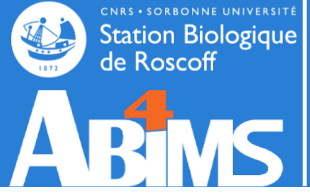

# Batch Scripts 101 | Choosing an interpreter

Rationale: leaving the choice of the shell to the system might (sometimes) lead to *minor incompatibilities* when *copying batch files* to other environments.

Rule of thumb: always start your batch scripts with the following line:

#!/usr/bin/env bash

**#!** (or she-bang): tells the system that your file is a (batch) script needing an interpreter

/usr/bin/env bash tells the system the interpreter is the bash version configured in your environment

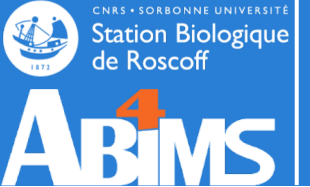

# Batch Scripts 101 | Passing Arguments

The canonical command-line structure also applies to batch files

• ./mybatch.sh arg1 arg2 arg3...argn

```
#!/usr/bin/env bash
# hello.bash:
# A simple batch file writing its first argument to stdout
echo "Hello $1"
```

\$ ./hello.bash Guru
Hello Guru

The special variable \$0 matches the command name (i.e the name of the batch file) The special variable \$\* matches the whole set of arguments

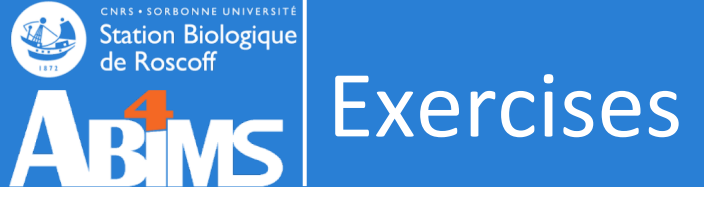

- Write a batch file listing the most recent files of a directory.
- The name of the directory and the number of files to be displayed are passed as arguments to the batch file.

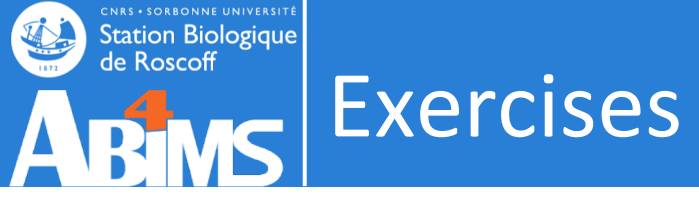

- Write a batch file listing the most recent files of a directory.
- The name of the directory and the number of files to be displayed are passed as arguments to the batch file.

```
#!/usr/bin/env bash
# mostrecent.bash:
# A simple batch file displaying the most recent files in
# a directory
# Usage: mostrecent.bash directoryname numberofiles
ls -t $1 | head -n $2
```

#### Station Biologique de Roscoff Batch Scripts 101 | Basic loop

The loop structure is used to apply a series of commands to a sequence of words :

- for <word> in <wordlist> ; do
  - # use \${<word>} in various commands
- done

```
#!/usr/bin/env bash
# dispargs.bash:
# A simple batch file using the for loop to enumerate its
# arguments
for userarg in $* ; do
        echo "The next argument is ${userarg}"
done
```

\$ ./dispargs.bash Gnu is Not Unix The next argument is Gnu The next argument is is The next argument is Not The next argument is Unix

# A frequent use case of loops is to apply a series of commands on files in a directory, relying on ls to retrieve the file list as in: files=\$(ls <directory>) for file in \${files} ; do # use \${file} for useful stuff

The \$ (<commands>) construction, runs the <commands> and returns what they write to stdout

done

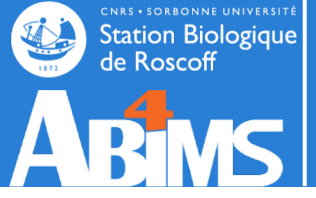

# Batch Scripts 101 | Looping over files

Loop are also possible within the terminal for little but useful tasks

| \$ for i | in \$(seq | -w 1 36); | do mkdir | <pre>stage\${i}</pre> | ; done  |         |         |         |
|----------|-----------|-----------|----------|-----------------------|---------|---------|---------|---------|
| \$ ls    |           |           |          |                       |         |         |         |         |
| stage01  | stage05   | stage09   | stage13  | stage17               | stage21 | stage25 | stage29 | stage33 |
| stage02  | stage06   | stage10   | stage14  | stage18               | stage22 | stage26 | stage30 | stage34 |
| stage03  | stage07   | stage11   | stage15  | stage19               | stage23 | stage27 | stage31 | stage35 |
| stage04  | stage08   | stage12   | stage16  | stage20               | stage24 | stage28 | stage32 | stage36 |

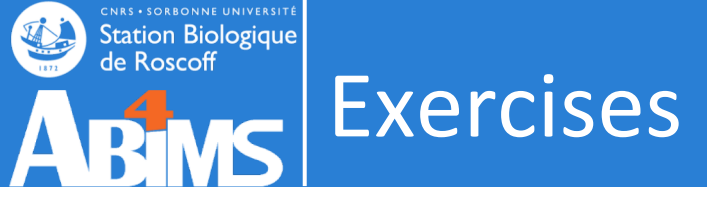

• Write a batch file taking a file extension and directory name as arguments and displaying: the owner, the size and the filename.

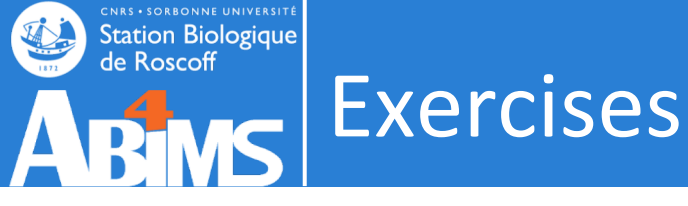

• Write a batch file taking a file extension and directory name as arguments and displaying: the owner, the size and the filename.

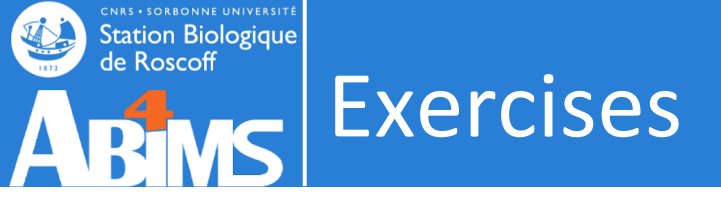

• Write a batch file which changes the extension of your file .tab to .tsv

Dataset:

\$ for file in \$(seq -w 1 100); do touch \$file.tab; done

- Level 2: the 2 extensions are some parameters
- Level 3: duplicate the files as well as changing their extension in another directory

\$ ./changeext tab tsv . results/

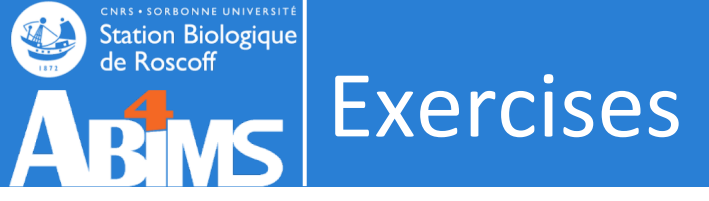

 Write a batch file which change the extension of your file .tab to .tsv

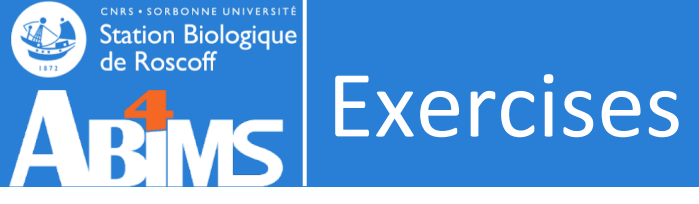

- Write a batch file which change the extension of your file .tab to .tsv
- Level 2: the 2 extensions are some parameters

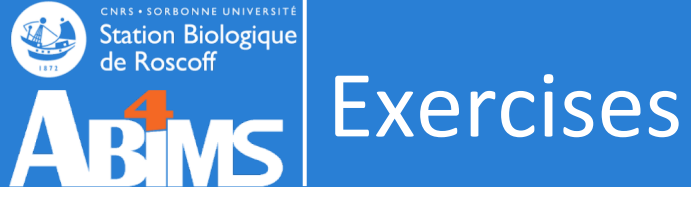

- Write a batch file which change the extension of your file .tab to .tsv
- Level 3: duplicate the files as well as changing their extension in another directory

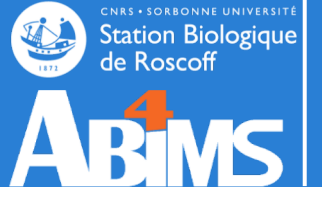

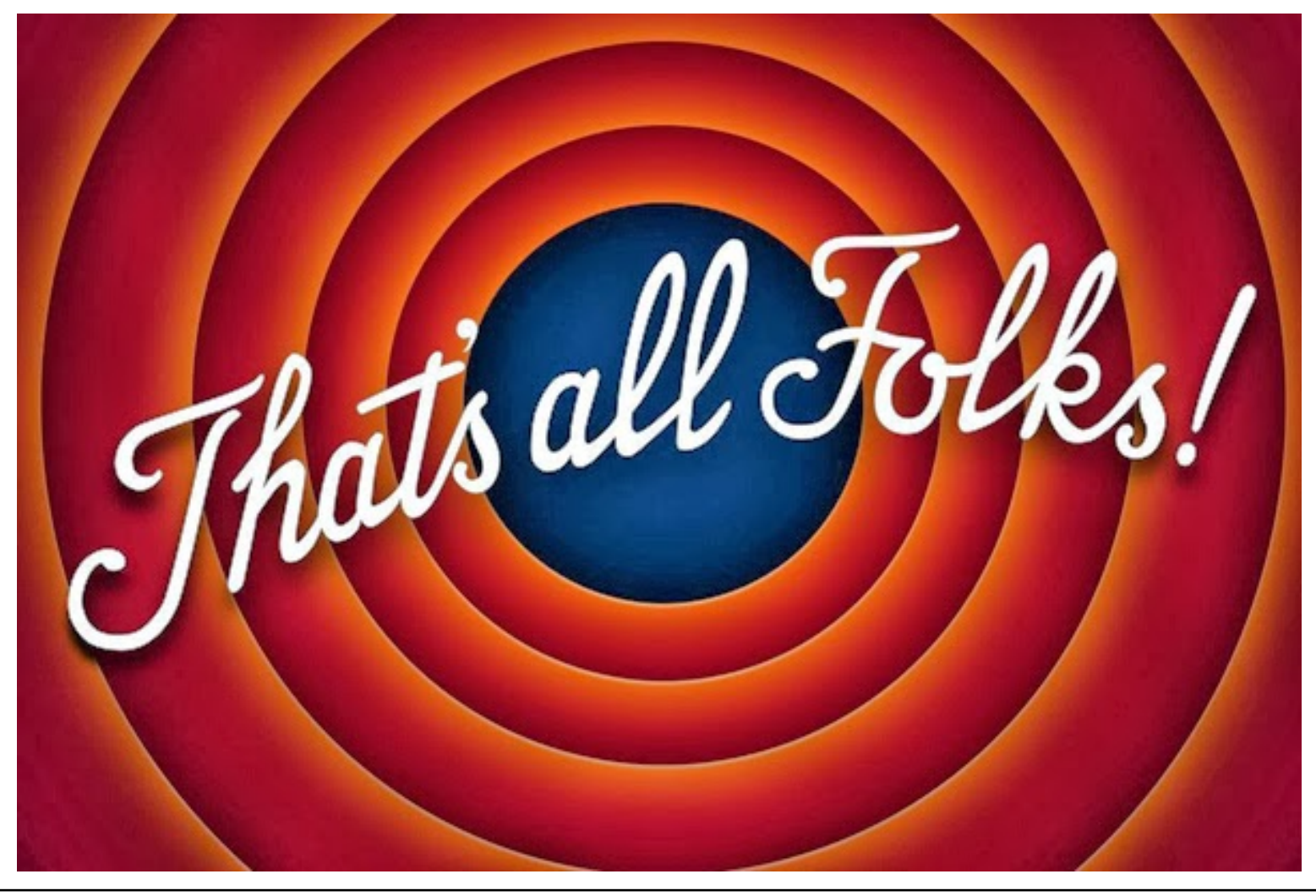

Thank you for your patience and your tenacity